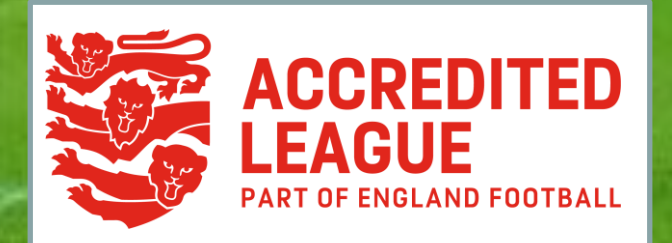

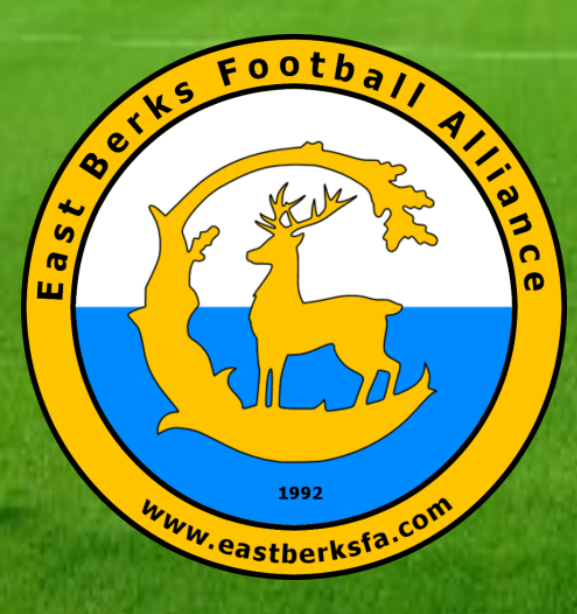

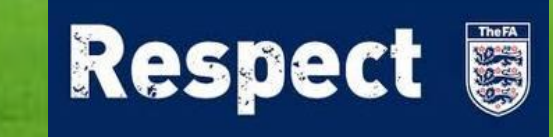

# **EBFA Systems Overview**

June 2022

Ian Nile – EBFA Chair

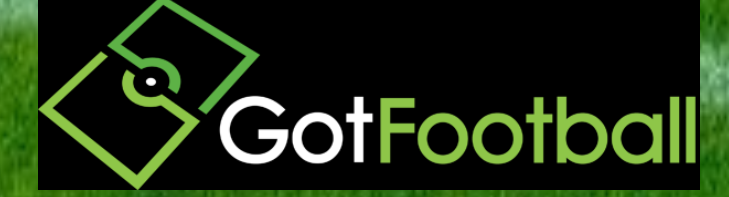

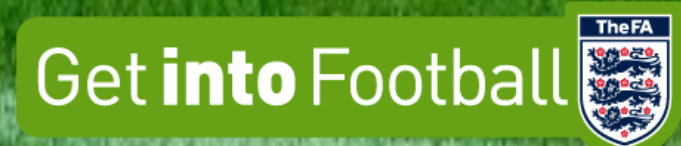

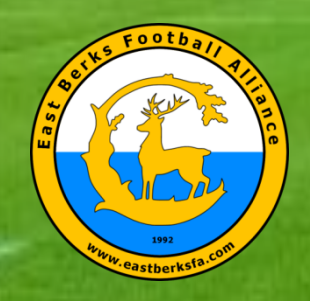

#### **EBFA runs 2 websites**

East Berks FA (www.eastberksfa.com)

GotFootball (www.gotfootball.co.uk)

#### **EBFA - East Berks Football Alliance**

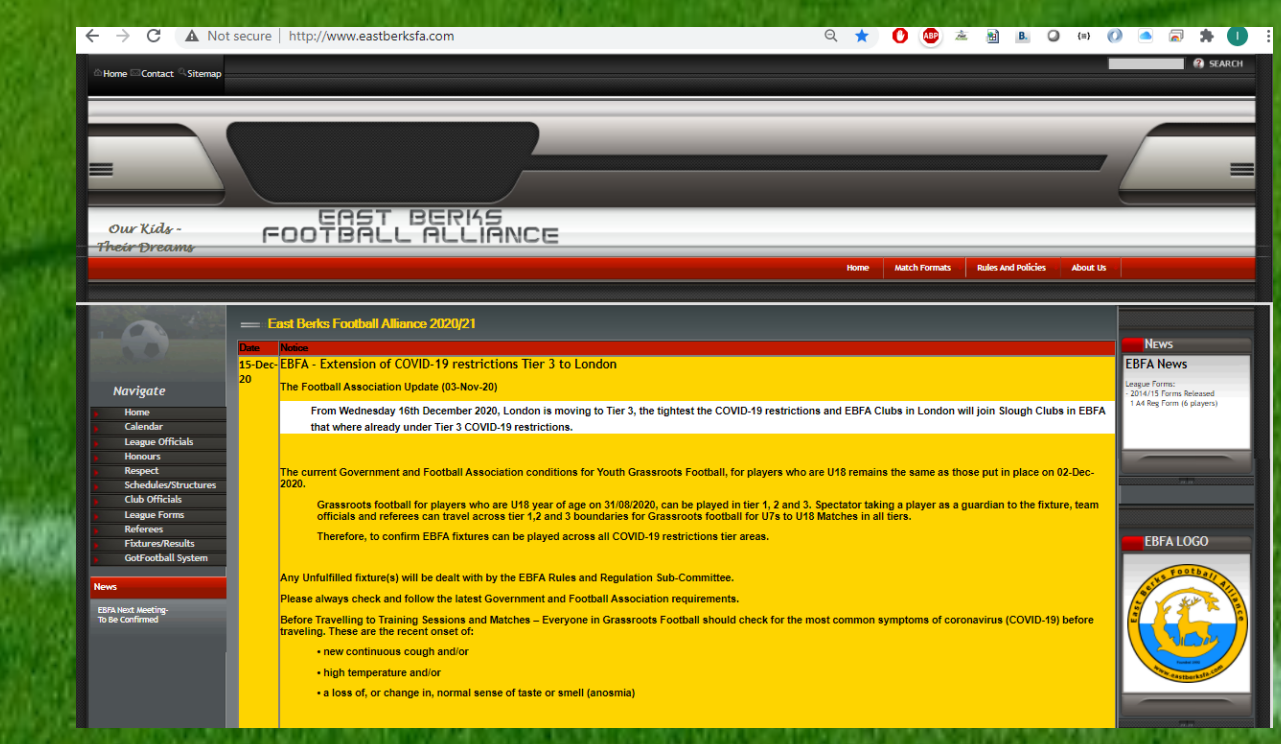

TheFA

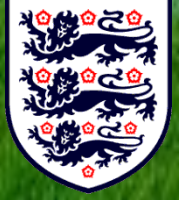

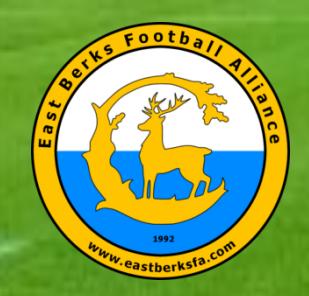

#### East Berks FA (www.eastberksfa.com)

#### Navigate

- Home
- Calendar
- League Officials
- Honours
- Respect
- Schedules/Structures
- Club Officials
- League Forms
- Referees
- Fixtures/Results
- GotFootball System

#### TheFA

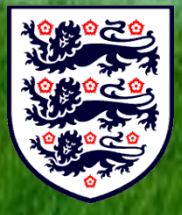

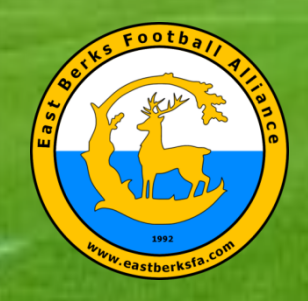

#### **EBFA - East Berks FA (League Forms)**

EBFA To Be

| les & Forms               | FOOTBALLALLANCE                                                               |                    |               |                    | _   |
|---------------------------|-------------------------------------------------------------------------------|--------------------|---------------|--------------------|-----|
|                           |                                                                               | Home               | Match Formats | Rules And Policies | Abo |
|                           | — EBFA League Forms 2020/21                                                   |                    |               |                    |     |
|                           | -<br>2020/2021 - Team Player Registration Age Group Ranges                    |                    |               |                    |     |
|                           | EBFA Player Age Group - Age Ranges                                            | PDF                | 1             |                    |     |
| nvinata                   |                                                                               | PDF                |               |                    |     |
| uviguce                   | 2020/2021 - Team/Respect Marks - Goggle Form                                  |                    |               |                    |     |
| Calendar                  | GotFootball Scores Only                                                       |                    | 1             |                    |     |
| League Officials          | Goggle Form for Result, Match Details and Respect Mark etc                    | <u>Goggle Form</u> |               |                    |     |
| Honours                   | P                                                                             | 1                  |               |                    |     |
| Schedules/Structures      | 2020/2021 - Rules and Regulations                                             |                    |               |                    |     |
| Club Officials            | Rules and Regulation (Version 1.00a)                                          | PDF                |               |                    |     |
| League Forms              |                                                                               |                    |               |                    |     |
| Fixtures/Results          | Compact Summary of Rules                                                      | PDF                | _             |                    |     |
| GotFootball System        | 2020/21- Rule Changes                                                         | PDF                | -             |                    |     |
|                           | Sin Bins - FA Final Temporary dismissals 2019 (v4)                            | PDF                | -             |                    |     |
|                           | IFAB (International Football Association Board) Law Changes for 2020/21       | PDF                | -             |                    |     |
| ext Meeting-<br>Confirmed | EBEA Sep-20 COID-19 Guidance on re-starting outdoor competitive grassroots    |                    |               |                    |     |
|                           | football V1.01                                                                | PDF                |               |                    |     |
|                           | EBFA COVID-19 Policy - Non - Fulfilled Fixtures -Due to COVID-19 Issues V2.01 | PDF                |               |                    |     |
|                           |                                                                               |                    |               |                    |     |
|                           | EBFA 2020-21 Guide To Marking The Referee V1.00                               | PDF                |               |                    |     |
|                           |                                                                               |                    | _             |                    |     |
|                           | EBFA 2020-21 The League and Clubs-Teams Public Liability Insurance V1.00      | PDF                | _             |                    |     |
|                           | FDEA ITC Presedure CRR LIK Preserve and Pare Outside Evaluation               | nor.               | -             |                    |     |
|                           | COPA TIC Procedure ODR-OK Passport and Dorn Outside England                   |                    |               |                    |     |
|                           | Protests and Complaints Report Form                                           |                    |               |                    |     |
|                           |                                                                               | Word               |               |                    |     |
|                           | Protests and Complaints Report Form - Witness Statement Template              | Word               |               |                    |     |

#### **The FA**

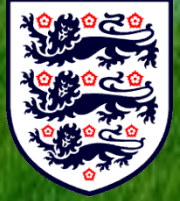

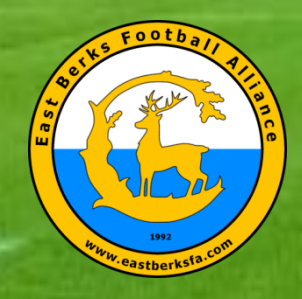

#### **EBFA - East Berks FA (League Forms)**

| == EBFA League Forms 2020/21                                                                 |                    |
|----------------------------------------------------------------------------------------------|--------------------|
| 2020/2021 - Team Player Registration Age Group Ranges                                        |                    |
| EBFA Player Age Group - Age Ranges                                                           | PDF                |
|                                                                                              |                    |
| 2020/2021 - Team/Respect Marks - Goggle Form                                                 |                    |
| GotFootball Scores Only<br>Goggle Form for Result, Match Details and Respect Mark etce       | <u>Goggle Form</u> |
| 2020/2021 - Rules and Regulations                                                            |                    |
| Rules and Regulation (Version 1.00a)                                                         | <u>PDF</u>         |
| Compact Summary of Rules                                                                     | <u>PDF</u>         |
| 2020/21- Rule Changes                                                                        | PDF                |
| Sin Bins - FA Final Temporary dismissals 2019 (v4)                                           | PDF                |
| IFAB (International Football Association Board) Law Changes for 2020/21                      | PDF                |
|                                                                                              |                    |
| EBFA Sep-20 COID-19 Guidance on re-starting outdoor competitive grassroots<br>football V1.01 | <u>PDF</u>         |
| EBFA COVID-19 Policy - Non - Fulfilled Fixtures -Due to COVID-19 Issues V2.01                | PDF                |
|                                                                                              |                    |
| EBFA 2020-21 Guide To Marking The Referee V1.00                                              | PDF                |
|                                                                                              |                    |
| EBFA 2020-21 The League and Clubs-Teams Public Liability Insurance V1.00                     | PDF                |
| FREA ITC Procedure GBR-LIK Passnort and Born Outside England                                 | PDF                |
|                                                                                              | <u> </u>           |
| Protests and Complaints Report Form                                                          | Word               |
| Protests and Complaints Report Form - Witness Statement Template                             | Word               |

**TheFA** 

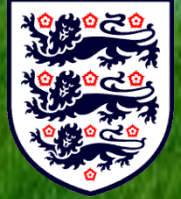

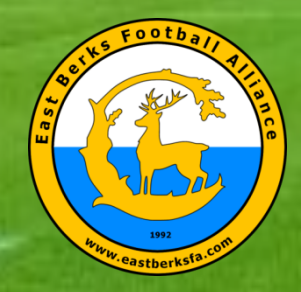

#### **EBFA - East Berks FA (League Forms)**

#### 2020/2021 - Age Group Format Sheets

| Age Group Format Sheet - 5v5 - U07s and U08s  | PDF        |
|-----------------------------------------------|------------|
| Age Group Format Sheet - 7v7 - U09s and U10s  | PDF        |
| Age Group Format Sheet - 9v9 - U11s and U12s  | PDF        |
| Age Group Format Sheet - 11v11 - U13s to U18s | <u>PDF</u> |

#### 2020/2021 - Referee Registration - Goggle Form

| Referee Registration Form | <u>Goggle Form</u> |
|---------------------------|--------------------|

#### 2020/2021 - Qualified First Aider (QFA) Registration - Goggle Form

| Qualified First Aider Registration Form | oggle Form |
|-----------------------------------------|------------|
|-----------------------------------------|------------|

#### 2020/2021- Registration Transfer Forms

| Transfer Form - Player Club To Club - (1 per Player Transfer)  | <u>Word</u> |
|----------------------------------------------------------------|-------------|
| Transfer Form - Player Internal Club - (1 per Player Transfer) | <u>Word</u> |

#### 2020/2021 De-Registration Forms

| Deregistration Form - Player/Parent Deregistration from Club<br>(1 per Player Deregistration)              | <u>Word</u> |
|----------------------------------------------------------------------------------------------------|-------------|
| Deregistration Form - Club (Player /Parent Left) Deregistration from Club<br>(1 per Player Deregistration) | Word        |

#### 2020/2021 Match Confirmation Template and Checklist

| Match Confirmation Template | Word |
|-----------------------------|------|
| Match Checklist             | Word |

)20/2021 Teams Who Forgot Their Player Registration ID Cards

| Teense Wilse Ferre |          |            | Do al atmostila a | ID Cauda |
|--------------------|----------|------------|-------------------|----------|
| leams who forg     | otineiri | eam Player | Registration      | ID Cards |
|                    |          |            |                   |          |

#### Word

ALCONDUCT NO DE DE DE

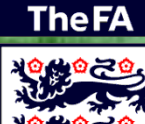

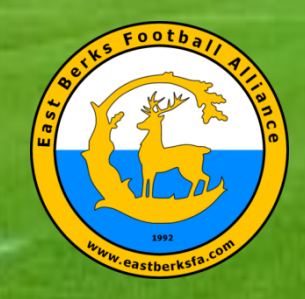

#### **EBFA - East Berks FA (League Forms)**

| 2020/2021 - Postpone a Match Application Form                    |            |  |  |  |  |  |
|------------------------------------------------------------------|------------|--|--|--|--|--|
| Application to Postpone A Match Form                             | Word       |  |  |  |  |  |
| 2020/2021 - Protest and Complaints Form                          |            |  |  |  |  |  |
| Protests and Complaints Form                                     | Word       |  |  |  |  |  |
| Protests and Complaints Report Form - Witness Statement Template | Word       |  |  |  |  |  |
| 2020/2021 - Claim Match Points Form                              |            |  |  |  |  |  |
| Claim Match Points Form                                          | Word       |  |  |  |  |  |
| 2020/2021 - Duties of an EBFA Div Sec                            |            |  |  |  |  |  |
| Duties of an EBFA Div Sec                                        | <u>PDF</u> |  |  |  |  |  |

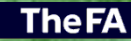

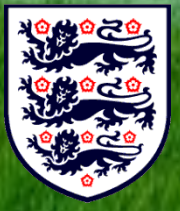

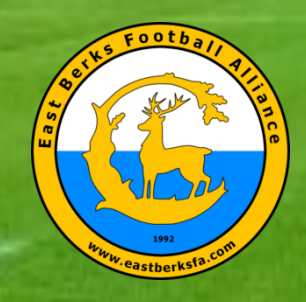

#### **EBFA – Match Confirmation**

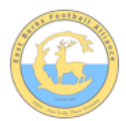

East Berks Football Alliance (EBFA - Our Kids - Their Dreams) Match Confirmation Template - 2020/21

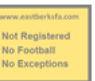

| Teams                                                                    | [h                                                                                                    | ome                        | team]                              | ν    | [awa                                  | y team]    |  |
|--------------------------------------------------------------------------|----------------------------------------------------------------------------------------------------|----------------------------|------------------------------------|------|---------------------------------------|------------|--|
| Date                                                                     |                                                                                                    |                            | [ Saturday -                       | dd-  | mmm-yyyy]                             |            |  |
| KO Time                                                                  |                                                                                                    |                            | [h                                 | h:mi | m]                                    |            |  |
| Age Group                                                                |                                                                                                    |                            | U                                  | -po  | 9                                     |            |  |
| Home Team Manager<br>and Mobile Number                                   |                                                                                                    | [manager name]<br>[mobile] |                                    |      |                                       |            |  |
| Format<br>(Indicate one as appropriate)                                  | 5v5                                                                                                    |                            | 7v7                                |      | 9v9                                   | 11v11      |  |
| Match<br>(Indicate one as appropriate)                                   | Section                                                                                                    | ı                          | Divisonal                          |      | Troph                                 | y Event    |  |
| Referee<br>(Name of referee to be                                        | We will have/will not have a qualified referee who is registered<br>with a County FA.                                                                                                    |                            |                                    |      |                                       |            |  |
| confirmed before match if not<br>known at time of match<br>confirmation) | Name or Reteree. <i>(referee name)</i><br>Referee EBFA Registration Number : <i>[ebfa referee reg no]</i><br>I will pay the referee the full fee of £X before the match.<br>Please reimburse me with 50% of the fee. |                            |                                    |      |                                       |            |  |
| Venue Address<br>(Including postcode<br>and map link)                    | [venue address]<br>[postcode]<br>[map link]                                                                                                    |                            |                                    |      |                                       |            |  |
| Respect                                                                  | F                                                                                                    | Pleas                      | e ensure your p<br>behind the Resp | are  | nts/spectators r<br>lines at all time | emain<br>s |  |
|                                                                          | Parking                                                                                                    |                            |                                    |      |                                       |            |  |
| Any other issues                                                         | Disability<br>Parking and<br>Access                                                                                                    |                            |                                    |      |                                       |            |  |
|                                                                          |                                                                                                    |                            |                                    |      |                                       |            |  |

Look forward to seeing you and your team. Please confirm receipt of this communication.

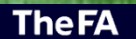

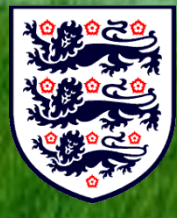

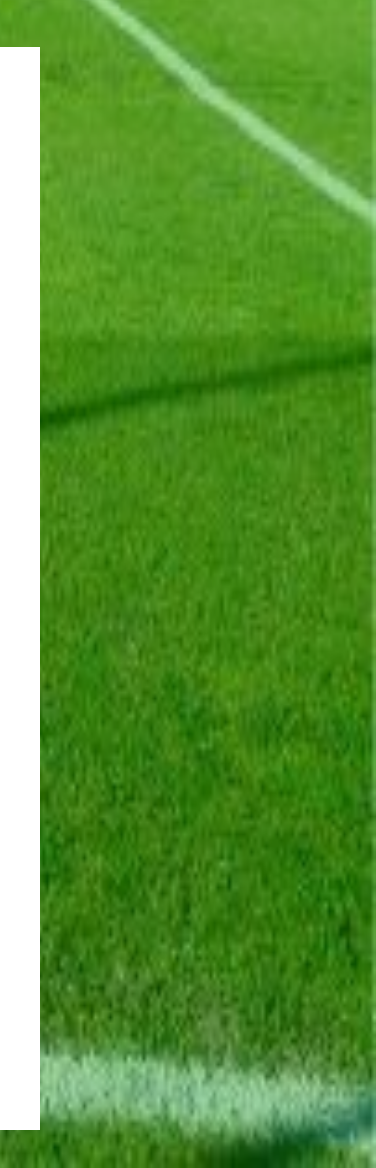

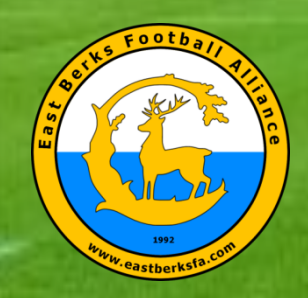

#### **EBFA – Match Confirmation**

If Referee changes – inform the opposition with Referee EBFA Reg No

Get Positive 100% confirmation of any correspondence.

If weather closes your venue offer the chance to host match by email or text to opposition. (Get Positive 100% confirmation of any correspondence)

**TheFA** 

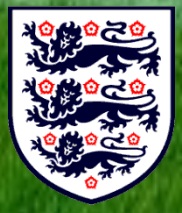

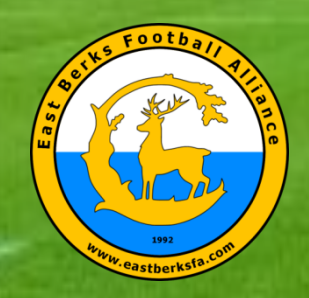

**EBFA – Pre Match On the Fixture Day** 

Ensure pitch is setup Goals – Secured – Are pegs in correctly Corner Flags – Vertical and safe Respect Line – Line or Barrier or Cones

Meet and Pay Referee (Half fee to you from Away Team) Ensure Ref understand the Laws and Rules at this Age Group – Data form on website

Meet and Greet the Opposition – Pitch Layout – Where Manager, Coaches and Subs stand, where Supporters Stand

Perform the ID Card Exchage Procedure as detailed in EBFA Rules and Regs – Do Not play unregistered players, fines, lose of match and more could result.

**The FA** 

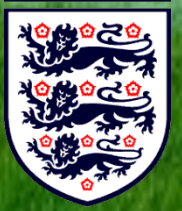

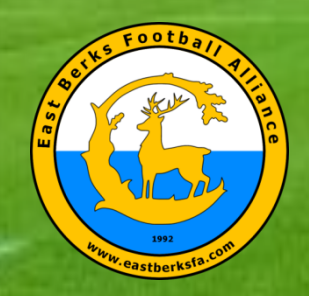

#### GotFootball (www.gotfootball.co.uk)

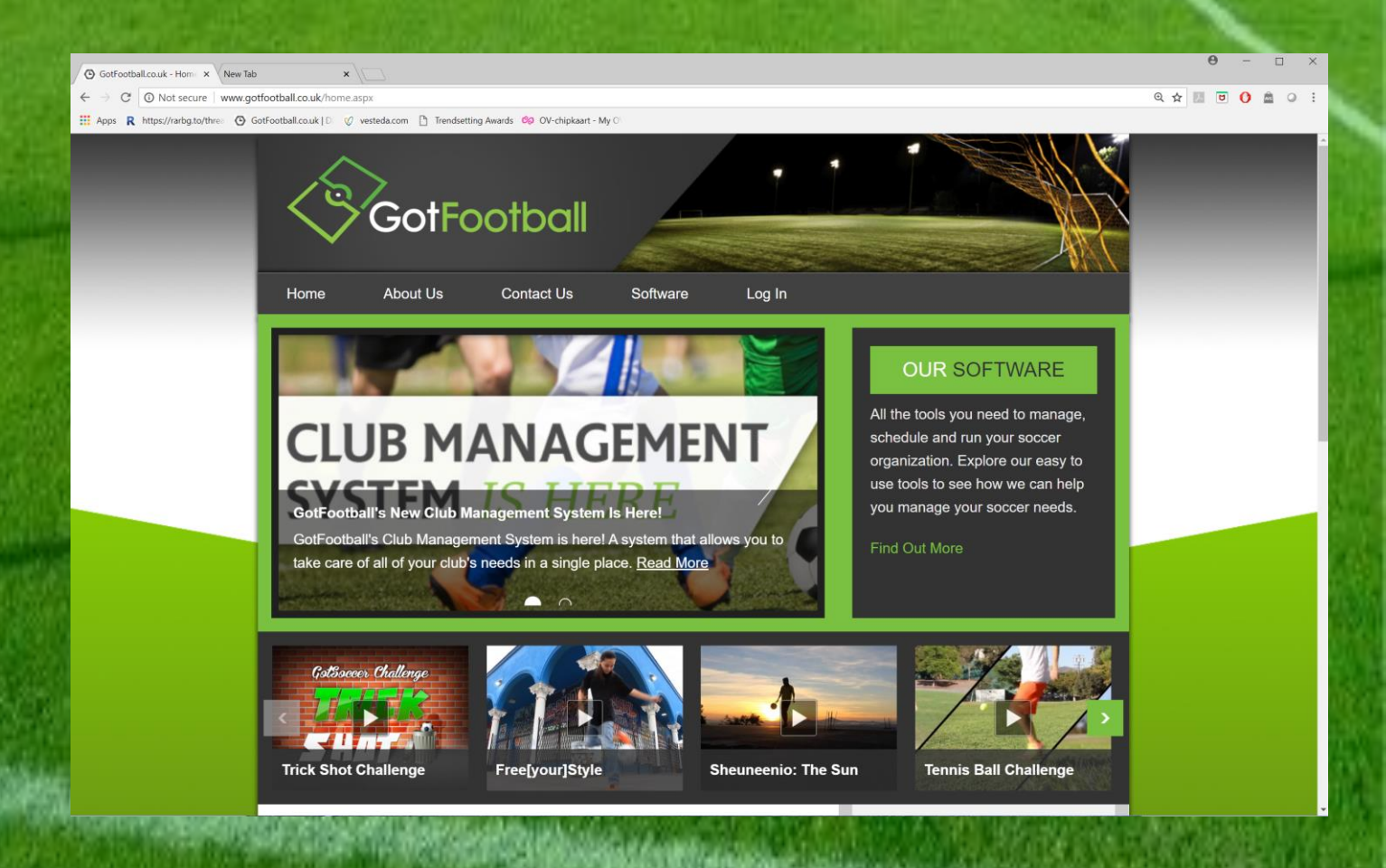

TheFA

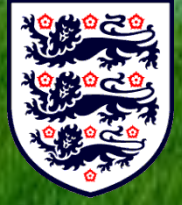

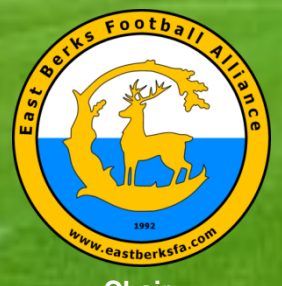

<u>Chair</u> Ian Nile

Vice Chair - Youth Mike Harrison

Vice Chair - Mini Kevin Bavington

Hon. Secretary Chris Day

> Treasurer Andy Bolt

League Welfare Officer Ian Nile

Referees Secretary Glyn Wellington

Rules & Regs Chair Kevin Bavington

#### TheFA

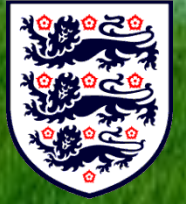

## **GotFootball Systems**

- Club Applications for Membership of EBFA 96 Clubs
- Team Applications into Event East Berks Football Alliance 2022/23 - 969 teams
- Player Registered with Club/Teams
- Player Registration with EBFA for EBFA Events
- Fixtures in Events (Sections/Divisions & Trophy Events)
  - Team/Game Sheets Yours to Opposition, Referee.
- Messaging/Contacts

•

• Team/Game Sheets – Yours to Opposition, Referee.

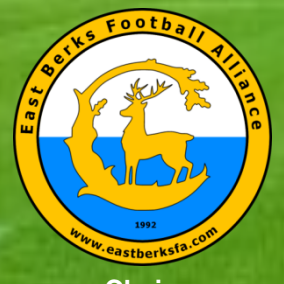

<u>Chair</u> Ian Nile

Vice Chair - Youth Mike Harrison

Vice Chair - Mini Kevin Bavington

Hon. Secretary Chris Day •

Treasurer Andy Bolt

League Welfare Officer Ian Nile

Referees Secretary Glyn Wellington

Rules & Regs Chair Kevin Bavington

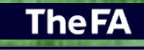

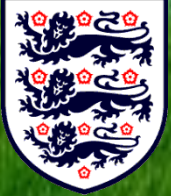

#### **GotFootball Systems**

- Results GotFootball
- Tables U12 to U18s
- Team Marks and Respect Report (TM&RR Google)
  - Team Sheets Upload the Completed Team/Game Sheet via link in TM&RR.
- Production of the Player Registration Cards, which must be used at every EBFA match

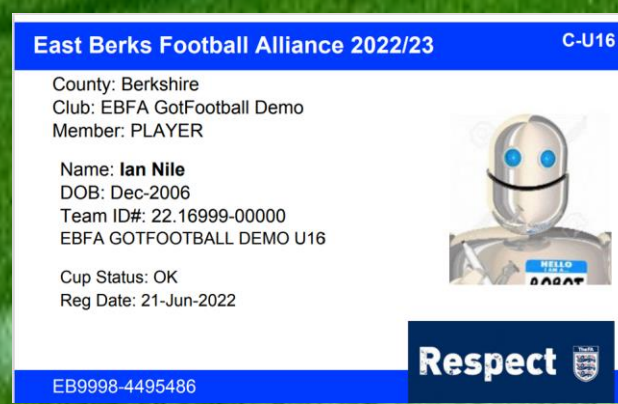

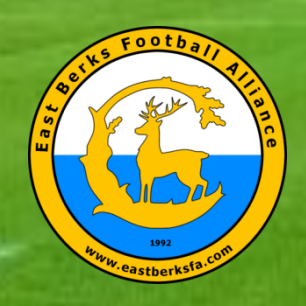

#### Player Registration Systems

- GotFootball Player Registration System (GF-PRS)
- GF/GS-PRS is operated by East Berks Football Alliance and support is provided by EBFA in association with GotSport support team.

- Whole Game System (WGS) & FA Player Registration System FA-PRS
  - WGS FA-PRS is operated by the Football Association and support must be sort from the Football Association.

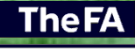

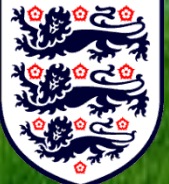

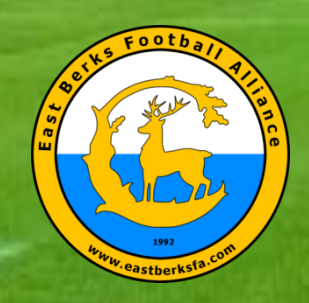

TheFA

## EAST BERKS FOOTBALL ALLIANCE

- 1 Player on your team from Last Season
  - Player Name and DOB is locked Yellow Pad Lock.
  - Check/Update Player Record Address.
  - Load New Passport Style photo taken within last 3 months (jpg)
  - Check the Parent/Guardian details on Player Record are correct
  - Add medical details (Club choice).
  - Check the Player FAN# filed is correct. FAN# is available from Football Association-Player Registration System (FA-PRS).

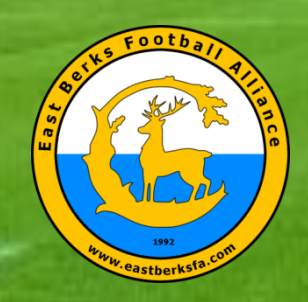

- 1 Player on your team from Last Season
  - Issue the League Parent/Guardian Agreement (LPGAF) Email, so Parents or Guardians can complete this GF online form.

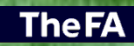

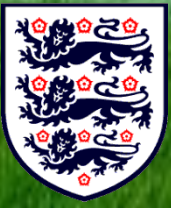

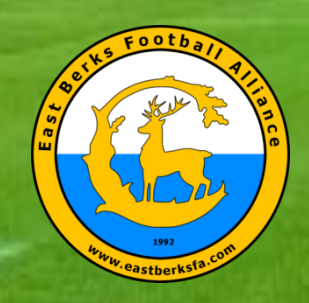

- 2 Player in your Club Moving to your Team
  - Get the Club GF Administrator to re-assign the player to your team
  - Club .GF Administrator should check if player has been "Archived". If archived restore to Grassroots and assign to team.
  - Then follow process for "1 Player on your team from Last Season".

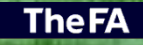

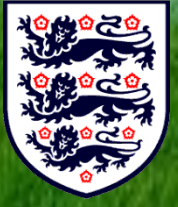

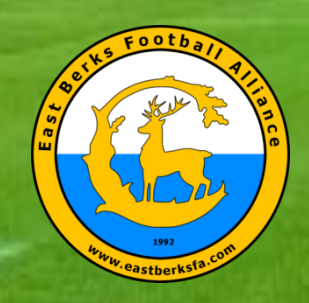

**TheF**A

## EAST BERKS FOOTBALL ALLIANCE

- 3 New Player to your Club Moving to your Team
  - Create a New Player Record on your Team.
  - Add Legal First and Surname (Samuel not Sam).
  - Add Full address & Date of Birth (dd/mm/yyyy and not current year).
  - Upload POA/POBP [Proof of Age/Proof of Birth Place] (Passport/Birth Certificate) – Doc should match the player.
  - Beware of FIFA/English Football Association International Clearance - Player registered for your Club, 10 years old to U18s, including players with a GBR passport which shows they were born outside England.

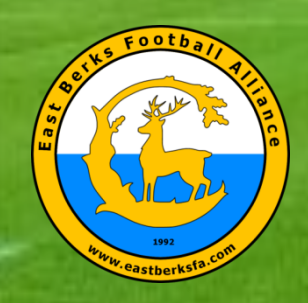

- 3 New Player to your Club Moving to your Team
  - Load New Passport Style photo taken within last 3 months (jpg)
  - Add the Parents/Guardians details.
  - Add medical details (Club choice).
  - Issue the League Parent/Guardian Agreement (LPGAF) Email, so Parents or Guardians can complete this GF online form.

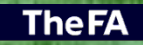

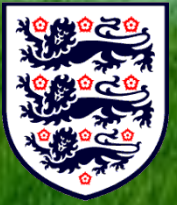

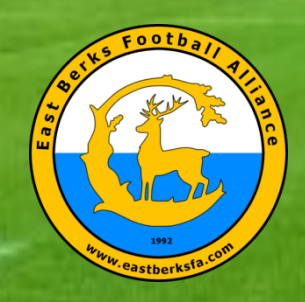

#### **GF Player Registration Errors**

- If there is a GF registration error then in the Jersey field on the Players Record you will see:
  - F22/23-1 ITC Required (PP-PRT) -
    - This Player could require FA/FIFA International Clearance

       Please provide Club ITC Due Diligence on ITC to League
       or Make Application to the English Football Association
       Registration Department for ITC Clearance or Exemption.
       See Appendix O.

#### F22/23-2 No Online LPGAF -

 The Player has no on-line League Parent Guardian Agreement Form (LPGAF) completed. Please read Document on www.eastberksfa.com and issue request to Guardian via email to complete LPGAF.

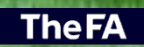

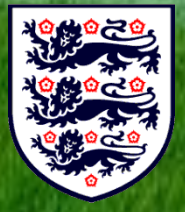

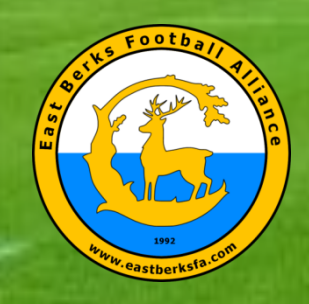

## **GF Player Registration Errors**

- F22/23-3 No WGS FAN
  - Player must have a WGS FAN (Football Association Number) – Same as "N-FXX" in Jersey Field.
  - F22/23-7 No Full Address -
    - The Player Record has no Full Address inserted, including Postcode.
- F22/23-9 Player Photo Was POA Deleted -
  - The Passport Style ID Photo uploaded is actually a Proof of Age (POA)/ Proof of Birthplace POBP (Passport or Birth Certificate) and has been deleted. Please uploaded a Passport Style ID Photo..

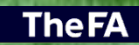

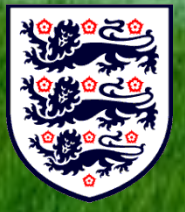

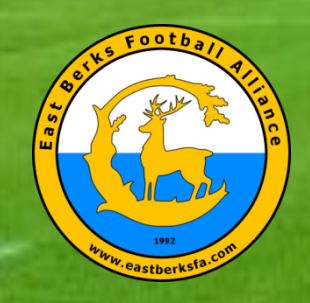

## **GF Player Registration Errors**

- F22/23-8 No FAN, Add, Photo, POA/POBP & LPGAF -
  - The Player Record has

•

- No WGS FAN
- No Address inserted.
- No Passport Style ID Photo
- No Proof of Age (POA)/ Proof of Birthplace POBP (Passport or Birth Certificate) has been uploaded to Players Record under the Documents Tab and;
- No on-line League Parent Guardian Agreement Form (LPGAF) completed.

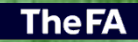

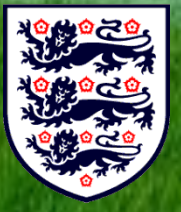

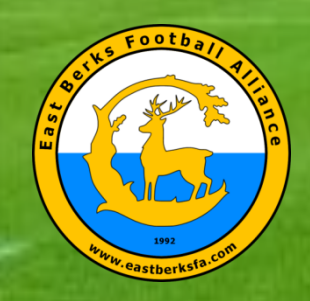

### **GF Player Registration Errors**

- F22/23-9 Photo Too Small/Poor Quality Deleted -
  - The Passport Style ID Photo uploaded is too small or of such poor photographic quality that it has been deleted. Please uploaded a replacement compliant Passport Style ID Photo, which meet EBFA GotFootball Player Registration Photo Specification.
- F22/23-9 POA is Corrupt Please Upload Again -
  - The Proof of Age (POA)/ Proof of Birthplace POBP (Passport or Birth Certificate) was corrupted during the upload process, please upload a replacement.

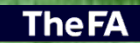

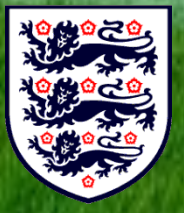

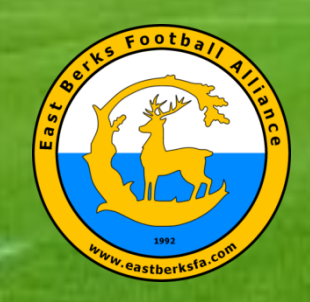

### **GF Player Registration Errors**

•

- F22/23-9 Cannot Read POA/POBP Doc -
  - The Proof of Age (POA)/ Proof of Birthplace POBP (Passport or Birth Certificate) cannot be read, please upload a replacement which is readable or not digitally altered.
  - F22/23-9 Photo Not Compliant Deleted -
    - The Passport Style ID Photo uploaded is not compliant to the EBFA GotFootball Player Registration Photo Specification. Please uploaded a compliant Passport Style ID Photo, which meet EBFA GotFootball Player Registration Photo Specification.

**The FA** 

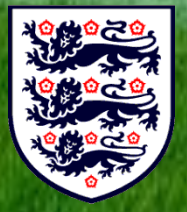

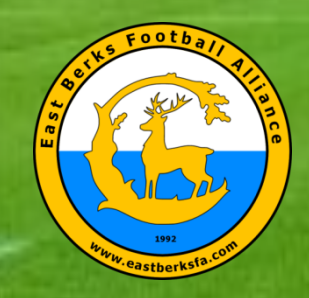

#### EBFA (Players) - Photo Rejections & Photo Spec

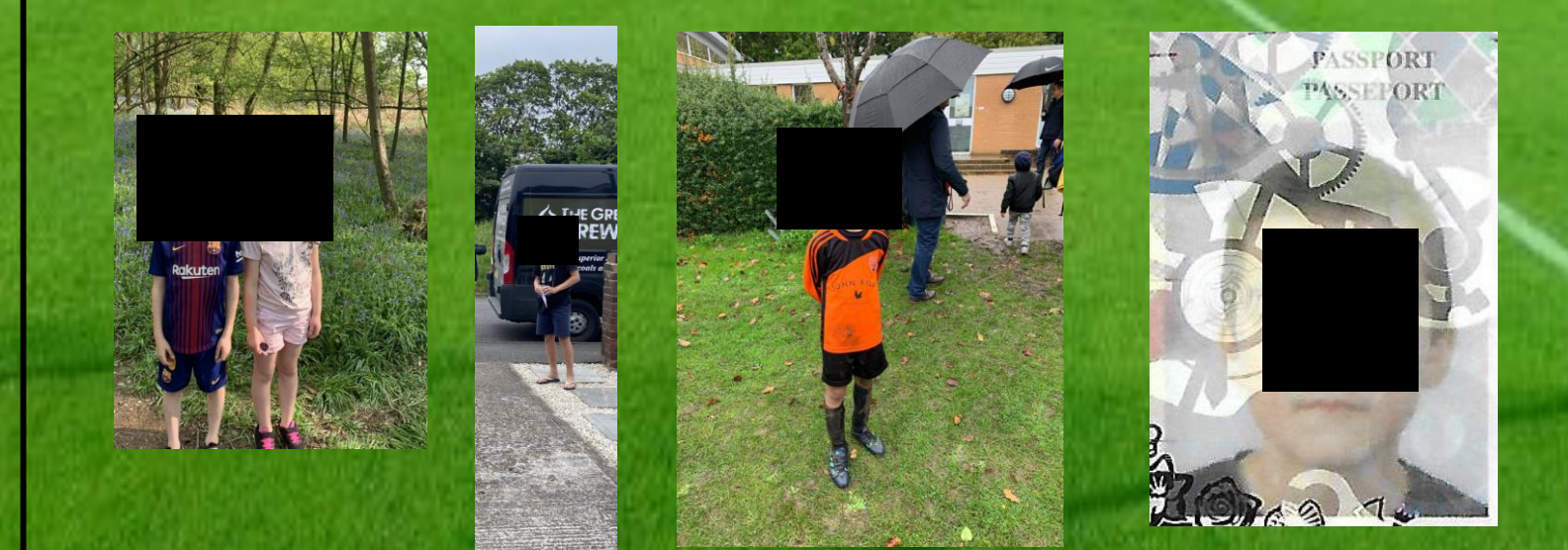

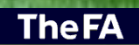

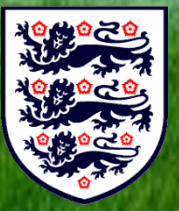

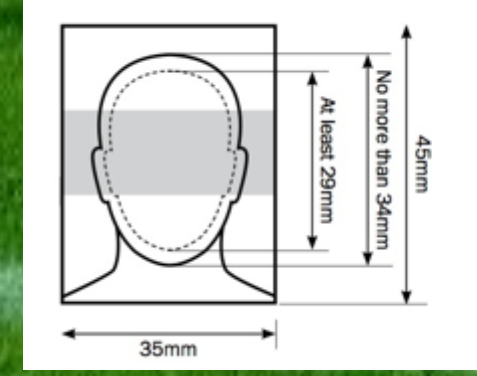

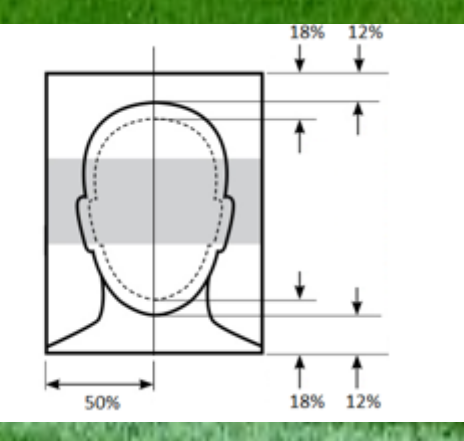

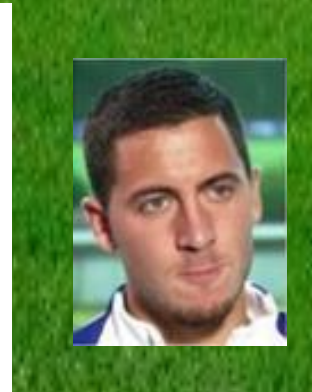

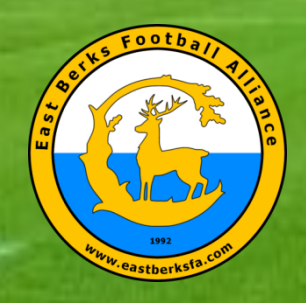

### Player Registration with EBFA for an Event

- Once the League see the LPGAF has been completed
- For new players to teams, League will Check and Verify
  - GF Player has full address.
  - GF Player has a Verified Name/DOB, previously verified in previous seasons – Yellow Pad Lock
  - Or for a New Player from the Proof of Age/Proof of Birth Place document uploaded to Documents tab (Passport or birth Certificate) League will verify the Legal Name, DOB and Place of Birth (England). Then league can verify the legal name (deed poll required if name changed – No Wills for William, Jos for Joshua and Alex for Alexander etc.
    - GF Player has FAN entered that matches WGS

**The FA** 

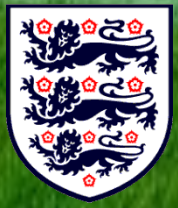

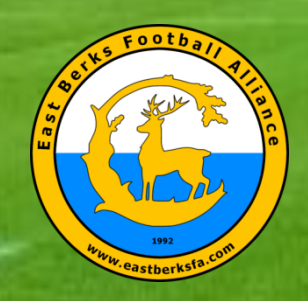

#### Player Registration with EBFA for an Event

- GF Player has Photo (head and shoulders, taken in last 3 months). Photos with Hats, Glasses, Middle of field are deleted. documents)
- GF Player does not require ITC or ITC exception (Checked from birthplace on the POA/POBP documents, if not England, even on a GBR passport then read section on www.eastberksfa.com on ITC)

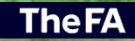

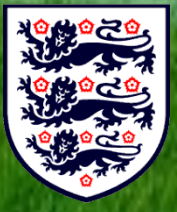

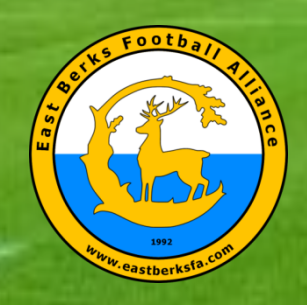

#### Player Registration with EBFA for an Event

- Then if we have address, player photo (No Watermarks or player in Field), Verified DOB and Verified Nationality, FAN# and LPGAF – the system can then register the player to the team on GotFootball event.
- Once GF Player Registration is complete EBFA will check if it can approve the WGS FA-PRS.
  - Then EBFA will check the player has completed the full registered process on GotFootball and will then approve the player on WGS. On Approval EBFA will update the GotFootball Player Registration record with an update to the start of the Player Jersey number with "Q-", which means the player can play in EBFA 22/23 matches.

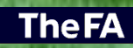

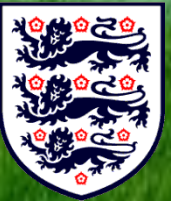

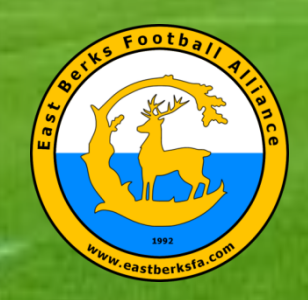

#### TheFA

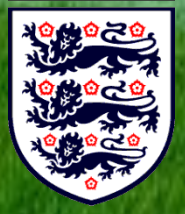

## EAST BERKS FOOTBALL ALLIANCE

#### Player Registration with EBFA for an Event

If EBFA cannot approve the WGS FA-PRS for the following reasons, then EBFA note will be added to start of the Jersey field of the players and will mean they are "Not Authorised To Play" (NATP) in EBFA fixtures and no EBFA eCard and no EBFA idCard will be issued.

If the players has "N-" at the start of the jersey field, then player has not have completed GotFootball player registrations and is not matched to a WGS record and cannot play in EBFA 22/23 matches.

If the players has "R-" at the start of the Jersey field, then player played last season 21/22, but has not for 22/23 season has no WGS record submitted and cannot play in EBFA 22/23 matches.

If the player has "N-F", in the jersey field, then player has not completed GotFootball player registrations and cannot play in EBFA 22/23 matches, as the "F" indicates that the players WGS FAN number has not been entered into the GotFootball Player registration record.

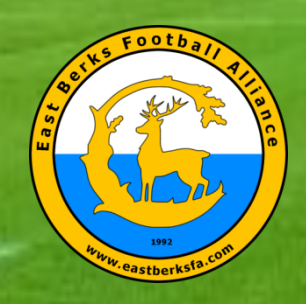

#### Player Registration with EBFA for an Event

- Once a player is Registered to a team they cannot play for another team in EBFA unless they are transferred (Form Required-See League Forms on www.eastberksfa.com)
- Players that leave the team can be de-registered (Form Required-See League Forms on www.eastberksfa.com)

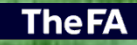

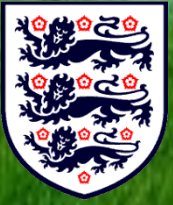

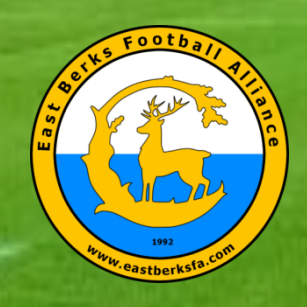

#### **Fixtures**

- U7s, U8s, U9s, U10s play in Sections with a maximum of 10 teams. Sep-Dec and Jan-May with re-streaming at Christmas. Note more teams join for Jan-May.
- U11s play in Sections with a maximum of 12 teams.
   Sep-Dec and Jan-May with re-streaming at Christmas.
- U13s play in Sections (Sep-Dec) with a maximum of 12 teams. Jan-May with re-streaming they then play in Divisions for Championship.
- U12s, u14s, U15s, U16s and U18s play in Divisions (Sep-May) with a maximum of 12 teams in Divisions for Championship with home and away matches.

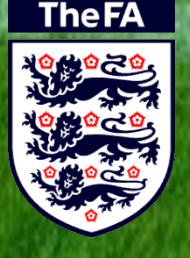

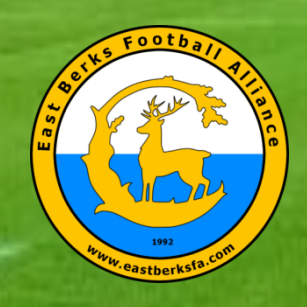

#### <u>Fixtures</u>

- All teams are entered into the EBFA Trophy Events.
- U7s, U8s, U9s, U10s and U11s play in group stage, with top teams progressing to a knock-out stage to finals
- U12s U18s play in knock-out stage to finals (Cup, Plate or Shield depending on number of teams in an age group)

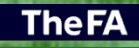

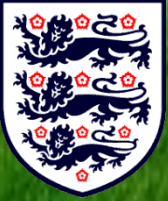

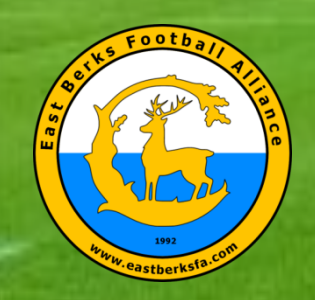

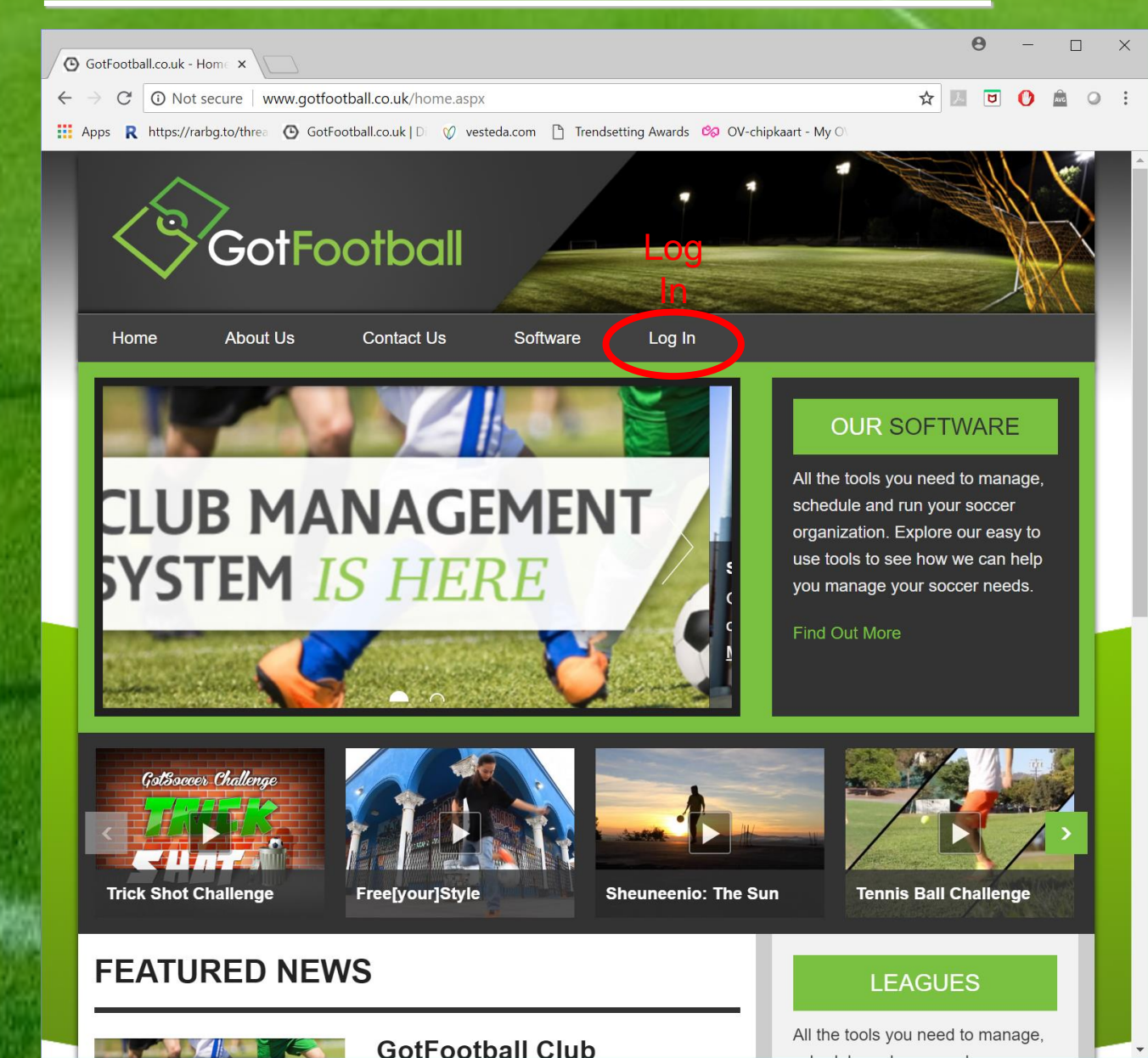

**The FA** 

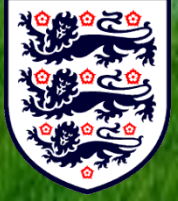

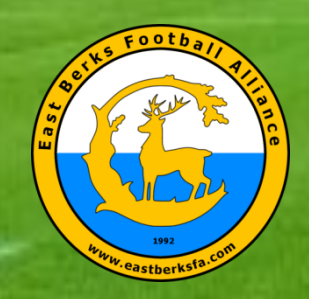

# EBFA – Log-In (Club/Team/Player/Family)

| 0            | GotFootball.co.uk            | ×                   |                          |                     |                   |                                                | Θ                    | - |       | × |
|--------------|------------------------------|---------------------|--------------------------|---------------------|-------------------|------------------------------------------------|----------------------|---|-------|---|
| $\leftarrow$ | $\rightarrow$ C 🛈 Not sector | ure   www.gotfootb  | all.co.uk/p.aspx?p=L     | ogin                |                   | 7                                              |                      | 0 | AVG O | : |
| <b>.</b>     | Apps R https://rarbg.:       | to/threa 🕑 GotFoot  | oall.co.uk   Di 🛛 🕅 vest | teda.com 🗋 Trendset | ting Awards 🯼 🗞 C | 0V-chipkaart - My O∖                           |                      |   |       |   |
| ļ            |                              | ><br>GotFo          | otball                   |                     |                   |                                                |                      |   |       |   |
|              | Home                         | About Us            | Contact Us               | Software            | Log In            |                                                |                      |   |       |   |
|              | Sign In                      | to your Ac          | count                    |                     | So                | coring Input                                   |                      |   |       |   |
|              |                              | Sign In to your A   | ccount                   |                     |                   | Match Day Scoring Input                        |                      |   |       |   |
|              |                              | Administration      | <b>/e</b><br>s<br>ors    |                     |                   | Officials & Teams<br>Scoring via Event ID & PI | 1                    |   |       |   |
|              |                              | Officials           | rs                       |                     |                   |                                                |                      |   |       |   |
|              |                              | Login<br>Team Membe |                          |                     |                   |                                                |                      |   |       |   |
|              |                              | Team Account        |                          |                     |                   |                                                |                      |   |       |   |
|              |                              | Family Account      |                          |                     |                   |                                                |                      |   |       |   |
|              |                              |                     |                          |                     |                   |                                                |                      |   |       |   |
|              | About Us                     |                     | Conta                    | ict Us & Support    |                   | Privacy, Terms & Co<br>© 2018 GotSoccer        | onditions<br>UK Ltd. |   |       |   |
|              |                              |                     |                          |                     |                   |                                                |                      |   |       |   |

**The FA** 

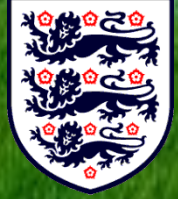

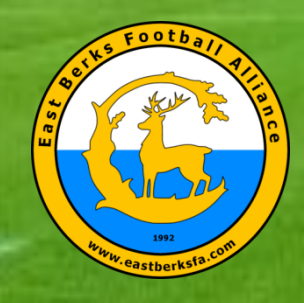

# EBFA – Team Login (Players)

|                                                                                                    | GotFootball.co.uk ) Teams                                                         | )                                                 |            |                 |                    |            |      | Orga<br>Mast                | nization:<br>er Accoun        | eastberks      | <u>hire Log (</u> |
|----------------------------------------------------------------------------------------------------|-----------------------------------------------------------------------------------|---------------------------------------------------|------------|-----------------|--------------------|------------|------|-----------------------------|-------------------------------|----------------|-------------------|
| Home Events Game History Email Team                                                                                                    | Help Log Out Team List Player History Account Assistan                            | nce                                               |            |                 |                    |            |      |                             |                               |                |                   |
| Team - Coed U7 Berks Elite<br>GotSoccer TeamID # 262776                                                                                                    | FC Diamonds                                                                       | Update Team Age and More<br>View Public Team Page |            | ℤ <u>View/P</u> | <u>rint Team C</u> | ontacts Sh | ieet |                             | <mark>⊪</mark> <u>Team</u>    | Fundrais       | ng                |
| Get the most out of your account                                                                                                    | Event Registration History                                                        |                                                   |            |                 |                    |            |      |                             |                               |                |                   |
| Teams U15 and Older - How to add<br>players to your Roster                                                                                                    | Items 1 - 3 of 3<br>Name/Date                                                     |                                                   | Туре       | Status          | Applied            | Accepted   | Paid | Team List                   | Fixtures                      | eTravel        | Support           |
| <u>Click Here</u> to access the roster page.<br>Account Merge Tool is Now Available!<br><u>Click Here</u> to get started.                                                                       | East Berks Football Alliance 2020/21 (Ja<br>U9 and U10<br>01/01/2021 - 02/05/2021 | an to May-21) U7, U8,                             | League     | Accepted        | 19/11/2020         | Yes        | No   | <u>Default</u>              | <u>View</u>                   | <u>Request</u> | <u>Request</u>    |
| Your Club                                                                                                    | East Berks Football Alliance 2020/21 Tro                                          | ophy Events                                       | Tournament | Accepted        | 24/09/2020         | Yes        | No   | Default                     | TBA                           | Request        | Request           |
| Berks Elite                                                                                                    | East Berks Football Alliance 2020/21<br>01/09/2020 - 02/05/2021                   | I                                                 | League     | Accepted        | 28/04/2020         | Yes        | No   | Frozen (8)                  | <u>View</u>                   | <u>Request</u> | Request           |
| FC (Berkshire)                                                                                                    | Items 1 - 3 of 3                                                                  |                                                   |            |                 |                    |            |      | ^                           | $\mathbf{\Lambda}$            |                |                   |
| League Scheduling Tasks<br>East Berks Football Alliance 2020/21<br>(Jan to May-21) U7, U8, U9 and U10<br>01/01/2021-02/05/2021<br>East Berks Football Alliance 2020/21<br>01/09/2020-02/05/2021 |                                                                                   |                                                   |            |                 |                    |            |      | P<br>I<br>a                 | F<br>i<br>X                   |                | S<br>U<br>P       |
|                                                                                                    | Powered<br>by                                                                     | GotSoco                                           | cer        |                 |                    |            | Cont | y<br>e<br>r<br>s<br>ct Priv | U<br>F<br>E<br>S<br>acy State | ement          | p<br>o<br>r<br>t  |

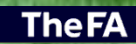

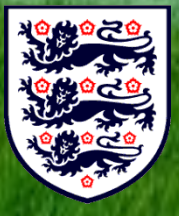

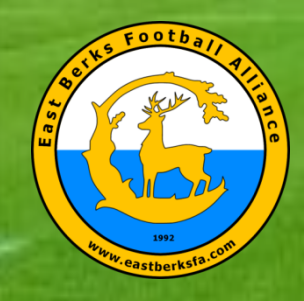

## **EBFA** (Team Players List)

| View by                                  | Remove functions hav                                                          |                                                 | ius - Teatti Fie                                  | ayer List          | S                |                       |                          |                    |                   |        |                                                                 |
|------------------------------------------|-------------------------------------------------------------------------------|-------------------------------------------------|---------------------------------------------------|--------------------|------------------|-----------------------|--------------------------|--------------------|-------------------|--------|-----------------------------------------------------------------|
| 1                                        | Event: East Berk                                                              | s Football Alliance 2                           | our club.<br>020/21 (01/09/2020)                  |                    |                  | ~                     | Print Co                 | ntacts »           | Email P <u>la</u> | vers » | Team List Change History<br><u>F.Name L.Name Action Date/Ti</u> |
| Registra                                 | ation Submitted :                                                             | 28/04/2020 Accept                               | ted Yes ID#s <u>Defaul</u>                        | t Docs 🕫 <u>T</u>  | eam List         |                       |                          | Schedule /         | Game Ca           | ards » |                                                                 |
| Photo                                    | L.Name                                                                        | F.Name                                          | ID#                                               | Jrsy#              | Gender           | DOB*                  |                          | Date Added         |                   | Туре   | Your team schedule is not currently avai                        |
|                                          |                                                                               |                                                 |                                                   | 11                 | Boys             |                       | <b>■</b> (V)             | 01/08/2020 00:0    | 5:25              | Р      |                                                                 |
| 2                                        |                                                                               | H                                               |                                                   | 6                  | Boys             |                       | <sup>≜</sup> (V)         | 11/09/2020 08:0    | 5:25              | р      |                                                                 |
|                                          | D<br>D                                                                        | ي<br>م                                          | 6<br>0<br>0                                       | 12                 | Boys             | 0<br>0                | <sup>≜</sup> (∨)         | 11/08/2020 12:4    | 1:05              | Р      |                                                                 |
|                                          | Cte                                                                           |                                                 | acte                                              | 2                  | Boys             | acte                  | <b>≜</b> (V)             | 02/08/2020 10:5    | 7:50              | Р      |                                                                 |
|                                          |                                                                               |                                                 | eqe                                               | 10                 | Boys             | 909                   | <sup>●</sup> (V)         | 10/09/2020 10:0    | 5:04              | Р      |                                                                 |
|                                          |                                                                               | Ĩ                                               | Ň                                                 | 7                  | Boys             | Ň                     | <mark>≜ (∨)</mark>       | 25/08/2020 10:3    | 3:34              | Р      |                                                                 |
| 7                                        |                                                                               |                                                 |                                                   |                    | Boys             |                       | (-1) <mark> 🗎 (V)</mark> | 22/10/2020 13:1    | 0:24              | Р      |                                                                 |
|                                          |                                                                               |                                                 |                                                   | 5                  | Boys             | $\square$             | <b>≜</b> (V)             | 01/08/2020 00:0    | 5:25              | Р      |                                                                 |
| *Difference<br>Full Team<br>Players high | between player age an<br>Player List<br>nlighted in <mark>orange</mark> are r | id team age shown in<br>not attending this ever | parentheses if applicable<br>and may not be added | to the official te | am list. This ir | nformation can b      | e modified from with     | in the team or pla | yer account.      |        |                                                                 |
| Players high<br>Photo                    | lighted in bright green<br>L.Name                                             | F.Name ID#                                      | ers.<br>Jrsy#                                     | Gender             | DOB              | Cou                   | nty Updated              | Last Reg.          | Login             | Forms  |                                                                 |
| 1                                        |                                                                               |                                                 | 11                                                | Boys               |                  | <mark>≌(V)</mark> Ber | kshire 09/09/2020        | 29/07/2020         | Ok                | ~      |                                                                 |
| 2                                        |                                                                               |                                                 |                                                   |                    |                  |                       |                          | 11/20/2020         | 01                |        |                                                                 |
| 2                                        |                                                                               |                                                 | 0                                                 | Boys               |                  | (V) Ber               | ksnire 15/09/2020        | 11/09/2020         | ОК                | ✓      |                                                                 |

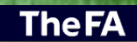

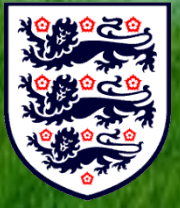

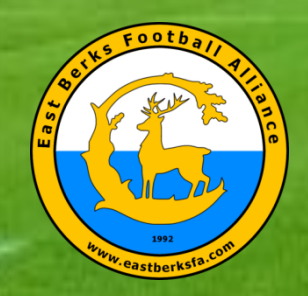

## EBFA (New Players) – Name, DOB, Address, Email

| <form><form><form><form><form><form><form><form><form><form><form></form></form></form></form></form></form></form></form></form></form></form>                                                                                                    | GotFootball.co.uk | Direct × 🖉 GotFootball.co.uk   Team   | ×                                                                                                    | 0 - 1                                                                    |
|----------------------------------------------------------------------------------------------------|-------------------|---------------------------------------|----------------------------------------------------------------------------------------------------|--------------------------------------------------------------------------|
| <form><form><form><form><form><form><form><form><form><form><form><form><form><form><form><form><form><form><form><form><form><form><form><form></form></form></form></form></form></form></form></form></form></form></form></form></form></form></form></form></form></form></form></form></form></form></form></form>                                                                                                    | → C 🔒 Sec         | ure https://www.gotfootball.co.ul     | asp/teams/player.asp?action=new                                                                                 | ☆ 🗵 🔽 🗘 🎰                                                                |
| <form><form><form><form><form><form><form><form><form><form><form><form></form></form></form></form></form></form></form></form></form></form></form></form>                                                                                                    | Anns D https://r  | arbo to/three 🕜 GotFootball could I D | W vesteda.com                                                                                                   | aart - My ()                                                             |
| <form><form><form><form><form><form><form><form><form><form><form><form><form><form><form><form><form><form><form><form><form><form><form><form><form><form></form></form></form></form></form></form></form></form></form></form></form></form></form></form></form></form></form></form></form></form></form></form></form></form></form></form>                                                                                                    |                   |                                       |                                                                                                    |                                                                          |
| <form><form><form><form><form><form><form><form><form><form><form></form></form></form></form></form></form></form></form></form></form></form>                                                                                                    | /62               |                                       |                                                                                                    | Organization: eastberkshire                                              |
| Be better genal tage       College Search       Revard       May Leg Out         Verw Taan Profile       College Search       Revard       Kolg       Leg Out         Prover Tool       Prover tool       College Search       Revard       Kolg       Leg Out         Prover tool       College Search       Revard       Market       Diagonal       Revard       Revard | Got               | -ootball                              | GotFootball.co.uk                                                                                               | 1 Open Support Tickets                                                   |
| View Tenn Profile       Manager       Coach Team Litt       Player Histry       Account Assistance         Player Info       Player Info       Player Info       Player Info         Player Info       Player Info       Player Info         Player Info       Player Info       Player Info         Player Info       Player Info       Player Info         Player Info       Player Info       Address         Player Info       Player Info       Address         Player Info       Player Info       Address         Player Info       Player Info       Address         Player Info       Player Info       Address         Player Info       Player Info       Player Info         Context Information       Player Info       Player Info         Player Information       Player Info       Player Info         Player Information       Player Information       Player Info         Player Information       Player Info       Player Info         Player Information       Player Information       Player Info         Player Information       Player Information       Player Info         Player Information       Player Info       Player Info         Player Information       Player Info       Player                  | ie Events Gam     | ne History Email Team College Se      | ch Rewards Help Log Out                                                                                         |                                                                          |
| <form><form><form><form><form><form><form><form><form><form><form></form></form></form></form></form></form></form></form></form></form></form>                                                                                                    | rview Team Profil | e Manager Coach Team List             | Player History Account Assistance                                                                               |                                                                          |
| <form><form></form></form>                                                                                                    | Player Info       |                                       |                                                                                                    |                                                                          |
| Figure dentification   Pigure 10 5   Use do 10 fint   Long fint   Nile   Onder fint   Stocolo bistrict   Male   Primary Position   Order of   Notes   (gridnal)    Save    Save                         Pint Legal Name   In Direct All Information   Information </td <td>Player - Ne</td> <td>w Plaver</td> <td></td> <td></td>                                                                                                    | Player - Ne       | w Plaver                              |                                                                                                    |                                                                          |
| <form><form><form><form><form><form></form></form></form></form></form></form>                                                                                                    | Player Identif    | ication                               | Contact Information                                                                                             |                                                                          |
| <form><form><form><form><form><form></form></form></form></form></form></form>                                                                                                    | Player ID #       |                                       | Address 10 Target Hill                                                                                          |                                                                          |
| <form><form><form></form></form></form>                                                                                                    | USClub ID #       |                                       | Town Warfield                                                                                                   |                                                                          |
| ender Male   Penale Optione   Date of Bith Fenale   Oblie Email   Email Innile@hotmail.com   School District Waffeld   Grd Yer Primary Position   Primary Position Defender                                                                                                    | Full Legal Name   | lan Nile                              | County Berkshire V                                                                                              |                                                                          |
| Cender Nake   Date of Birh   1506/2006   DDimnying   State Registere   Betishtre   Additional Information   Betishtre   Raing   School District   Warlied   Grid Year   Primary Position   Defender   Nobes   (pitonal)                                                                                                    |                   | Legal First M.I. Last                 | Post Code RG42 3SN                                                                                              |                                                                          |
| <form><form><form></form></form></form>                                                                                                    | Gender            | Male     Female                       | Phone 07900057759                                                                                               |                                                                          |
| State Registered Berkshire     State Registered     Berkshire     Text Msg Address     School District     Warled     School District     Warled     School District     School District     School District     School District     School District     School District     School District     School District     School District     School District     School District     School District    <                                                                                                    | Date of Birth     | 15/06/2006                            | Mobile                                                                                                    |                                                                          |
| Additional Information       Text Msg Address         Jersey #                                                                                                    | State Registered  | Berkshire                             | Email iannile@hotmail.com                                                                                       |                                                                          |
| Jersey #   Rting   School District Warfield   Grad Year   Primary Position   Defender                                                                                                    | Additional Inf    | formation                             | Text Msg Address                                                                                                | ▼                                                                        |
| Rating         School Districe         Warfield         Gray         Primary Position         Defender         Notes         (potional)             Powergd         Contact       Privacy Statement    Contact VIX Ltd                                                                                                    | Jersey #          |                                       |                                                                                                    |                                                                          |
| School District Warfield<br>Gray Year<br>Primary Position<br>Notes<br>(optional)<br>Powergd Coccessoccer<br>Contact Privacy Statement<br>@2018 GotSoccer UK Ltd                                                                                                    | Rating            |                                       |                                                                                                    |                                                                          |
| Grad Year<br>Primary Position Defender<br>Notes<br>(optional)<br>Powered<br>by Coccoccoccoccoccoccoccoccoccoccoccoccocc                                                                                                    | School District   | Warfield                              |                                                                                                    |                                                                          |
| Privacy Statement         Ocntact       Privacy Statement         ©2018 GotSoccer UK Ltd                                                                                                    | Grad Year         |                                       |                                                                                                    |                                                                          |
| (optional)<br>Powered Contact Privacy Statement<br>©2018 GotSoccer UK Ltd                                                                                                    | Primary Position  | Defender V                            |                                                                                                    |                                                                          |
| Save           Powered by Control           Contact         Privacy Statement           @2018 GotSoccer UK Ltd                                                                                                    | (optional)        |                                       |                                                                                                    |                                                                          |
| Powered Contact Privacy Statement<br>©2018 GotSoccer UK Ltd                                                                                                    |                   | 11                                    |                                                                                                    |                                                                          |
| Powered Contact Privacy Statement<br>©2018 GotSoccer UK Ltd                                                                                                    |                   |                                       | Save                                                                                                    |                                                                          |
| Contact Privacy Statement<br>©2018 GotSoccer UK Ltd                                                                                                    |                   |                                       | ^                                                                                                    |                                                                          |
| by CotSoccer                                                                                                    |                   |                                       | Powered                                                                                                    |                                                                          |
| Contat Privacy Statement<br>©2018 GotSoccer UK Ltd                                                                                                    |                   |                                       | <sup>by</sup> SotSo                                                                                             | ccer                                                                     |
|                                                                                                    |                   |                                       | •                                                                                                    | Contact Privacy Statement                                                |
|                                                                                                    |                   |                                       |                                                                                                    | ©2018 GotSoccer UK Ltd                                                   |
|                                                                                                    |                   |                                       |                                                                                                    |                                                                          |
|                                                                                                    |                   |                                       |                                                                                                    |                                                                          |
|                                                                                                    |                   |                                       |                                                                                                    |                                                                          |
|                                                                                                    |                   |                                       |                                                                                                    |                                                                          |
|                                                                                                    |                   |                                       |                                                                                                    |                                                                          |
| COLUMN TO AND A REAL PORT OF A REAL PORT OF A                                                                                                    |                   |                                       |                                                                                                    |                                                                          |
|                                                                                                    |                   | Contraction of the second second      | AND REPORTED AND A DAMAGE AND A DAMAGE AND A DAMAGE AND A DAMAGE AND A DAMAGE AND A DAMAGE AND A DAMAGE AND A D | ALL AND MANY OF COMPANY OF CALLS AND AND AND AND AND AND AND AND AND AND |

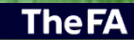

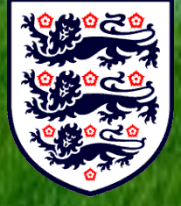

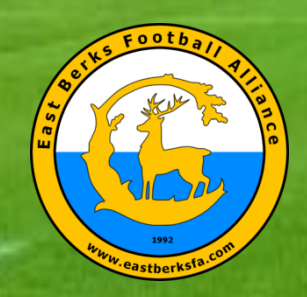

#### EBFA (Players) – Tabs – Player Info

| GotFootball.co.uk   Dir                                                                           | rect 🗙 🕑 GotFootball.co.uk   Teams 🗙                                      |                                                             |                                         |               | Θ – 🗆 Χ                                                                         |
|---------------------------------------------------------------------------------------------------|---------------------------------------------------------------------------|-------------------------------------------------------------|-----------------------------------------|---------------|---------------------------------------------------------------------------------|
| ← → C   Secure                                                                                    | e   https://www.gotfootball.co.uk/asp/                                    | teams/player.asp?R                                          | osterID=360910                          |               | ☆ 💹 🖻 🗘 🚔 ♀ 🗄                                                                   |
| the Apps P https://rack                                                                           | ha ta/throse 🔿 GatEoothall could Di 🕅                                     | vesteda com 🕒 Tr                                            | and cotting Awards 🙆 OV-chinkas         | + M. O        |                                                                                 |
| Apps K nups//ran                                                                                  | bg.to/threa                                                               | Vesteda.com                                                 | endsetting Awards 😡 OV-Gripkaa          | nt - my Ol    |                                                                                 |
| Come Events Game I<br>Dverview Team Profile                                                       | History Email Team College Search<br>Manager Coach Team List Playe        | otFootball.co.uk )))<br>Rewards Help L<br>r History Account | Teams<br>og Out<br>Assistance           |               | Organization: eastberkshire Log Out<br>Master Account<br>1 Open Support Tickets |
|                                                                                                   |                                                                           | ·                                                           |                                         |               |                                                                                 |
| Player Info                                                                                       | rent Info    college Recruiting    Event Att                              | endance    Account                                          | Info    Documents    Emergency          | info          |                                                                                 |
| Player - Ian                                                                                      | Nile                                                                      | _                                                           |                                         |               |                                                                                 |
| Login Informati                                                                                   |                                                                           | Player Photo                                                |                                         |               |                                                                                 |
| Login Username r                                                                                  | Ok - Player Login is Active<br>nile58629                                  | Rotate J                                                    | Ro                                      | tate U        |                                                                                 |
| Player Identifica<br>Competition Level<br>Player ID #<br>USClub ID #<br>Full Legal Name<br>Gender | ation<br>Grassroots<br>Ian Nile<br>Legal First M.I. Last<br>• Male Female | Delete Chann                                                | <b>Je</b>                               |               |                                                                                 |
| Date of Birth                                                                                     | 15/06/2006<br>(DD/mm/vvvv)                                                | Contact Inform                                              | nation                                  |               |                                                                                 |
| State Registered                                                                                  | Berkshire V                                                               | Address                                                     | 10 Target Hill                          |               |                                                                                 |
| Additional Infor                                                                                  | rmation                                                                   | Town                                                        | Warfield                                |               |                                                                                 |
| Jersey #                                                                                          |                                                                           | County                                                      | Berkshire <b>v</b>                      |               |                                                                                 |
| Rating                                                                                            |                                                                           | Post Code                                                   | RG42 3SN                                |               |                                                                                 |
| School District                                                                                   | Warfield                                                                  | Phone                                                       | 07900057759                             |               |                                                                                 |
| Grad Year                                                                                         |                                                                           | Mobile                                                      |                                         |               |                                                                                 |
| Primary Position                                                                                  | Defender <b>v</b>                                                         | Email                                                       | iannile@hotmail.com                     |               |                                                                                 |
| Notes<br>(optional)                                                                               |                                                                           | Text Msg Address                                            |                                         | T             |                                                                                 |
| ()                                                                                                | 4                                                                         | Date Created                                                | 01/09/2018 06:26:29 01/09/2018 06:26:29 |               |                                                                                 |
|                                                                                                   |                                                                           |                                                             |                                         |               |                                                                                 |
|                                                                                                   |                                                                           | Update                                                      | Add Another Player                      | Remove Player |                                                                                 |
|                                                                                                   |                                                                           | Po                                                          | wered GotSoc                            | cer           | Contact Privacy Statement                                                       |

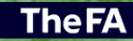

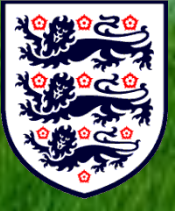

#### Filed "USClub ID #" - Please enter WGS FAN# for Player

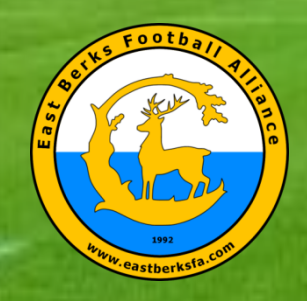

## EBFA (Players) – Tabs – Parent Info

| G GotFootball.co.uk   Direct × G GotFootball.co.uk   Team: ×                                                                                                    | <b>0</b> – 🗆 ×                                                                  |
|----------------------------------------------------------------------------------------------------|---------------------------------------------------------------------------------|
| ← → C ▲ Secure https://www.gotfootball.co.uk/asp/teams/player_p2.asp?RosterID=360910                                                                                                    | ☆ 🗾 🖻 🚺 📾 🔾 🗄                                                                   |
| III Anno Di bhuardhaba dhua 🖉 Culturballa airt Di 20 anntaí ann Di Tarahairte Annais 😤 Ol staisean Ma Ol                                                                                                    |                                                                                 |
| 111 Apps K nutps//farbg.to/une G Gourbotoali.co.uk [D] V vesteda.com                                                                                                    |                                                                                 |
| GotFootball     GotFootball.co.uk ))     Teams       Home     Events     Game History     Email Team     College Search     Rewards     Help     Log Out       Overview     Team Profile     Manager     Coach     Team List     Player History     Account Assistance                                                                                                    | Organization: eastberkshire Log.Out<br>Master Account<br>1.Open.Support Tickets |
| Blavar Info Present Info Collago Boarniting (Event Attandonos) Account Info (Beaumonte) (Emorganos) Info                                                                                                    |                                                                                 |
| Player Info Parent Info College Recruiting Event Attendance Account Info Documents Emergency Info                                                                                                    |                                                                                 |
| Player - Ian Nile<br>Parent Information                                                                                                    |                                                                                 |
| Relationship v Relationship v                                                                                                    |                                                                                 |
| Name Name                                                                                                    |                                                                                 |
| Address Address                                                                                                    |                                                                                 |
| Town                                                                                                    |                                                                                 |
| County T County T                                                                                                    |                                                                                 |
| Post Code Post Code                                                                                                    |                                                                                 |
| Phone Phone Phone                                                                                                    |                                                                                 |
| Mobile Mobile                                                                                                    |                                                                                 |
| Email Address Email Address                                                                                                    |                                                                                 |
| Mobile Text                                                                                                    |                                                                                 |
| Messaging Needed for on-site schedule updates and weather delays. Messaging Needed for on-site schedule updates and weather delays.                                                                                                    |                                                                                 |
| Notes Notes                                                                                                    |                                                                                 |
|                                                                                                    |                                                                                 |
|                                                                                                    |                                                                                 |
|                                                                                                    |                                                                                 |
| Save                                                                                                    |                                                                                 |
|                                                                                                    |                                                                                 |
| ~                                                                                                    |                                                                                 |
| Powered                                                                                                    |                                                                                 |
|                                                                                                    |                                                                                 |
| CCC CCC CCC CCC CCC CCC CCC CCC CCC CC                                                                                                    | ntact Privacy Statement                                                         |
| ©20                                                                                                    | 18 GotSoccer UK Ltd                                                             |
|                                                                                                    |                                                                                 |
|                                                                                                    |                                                                                 |
|                                                                                                    |                                                                                 |
|                                                                                                    |                                                                                 |
|                                                                                                    |                                                                                 |
|                                                                                                    |                                                                                 |
|                                                                                                    |                                                                                 |
| ALL MARKET AND A REPORT OF A REPORT OF A DATA AND A REPORT OF A DATA AND A REPORT OF A | IT THE RECORD AND ADDRESS OF A                                                  |

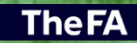

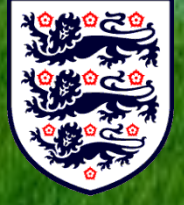

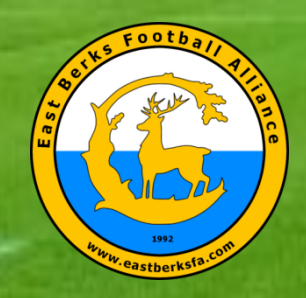

**TheFA** 

# EBFA (Players) – Tabs – Acct Info

| → C. A Secure btt              | ns://www.gotfoothall.co.uk/asp/teams/player_n5_asp?RosterID=360910                                                                                                    | ·····································                                                                           |
|--------------------------------|----------------------------------------------------------------------------------------------------|----------------------------------------------------------------------------------------------------|
| - Secure Int                   | por mining of oor ball county aspreams prayer_porasprecost county and the second second                                                                                                    |                                                                                                    |
| Apps R https://rarbg.to/th     | rea 🕒 GotFootball.co.uk   D 🛛 🗘 vesteda.com 📋 Trendsetting Awards 🔗 OV-chipkaart - My O                                                                                                    |                                                                                                    |
| $\langle \mathbf{x} \rangle$   |                                                                                                    | Organization: eastbark                                                                                          |
|                                | GotFootball.co.uk )) Teams                                                                                                    | Master Account                                                                                                  |
|                                |                                                                                                    | 1 Open Support Tickets                                                                                          |
| ne Events Game History         | Email Team College Search Rewards Help Log Out                                                                                                    |                                                                                                    |
| aview learn Frome Mana         | ger Goden lean List Prayer History Account Assistance                                                                                                    |                                                                                                    |
| Player Info Parent Info        | College Recruiting Event Attendance Account Info Documents Emergency Info                                                                                                    |                                                                                                    |
| Player - Jan Nile              |                                                                                                    |                                                                                                    |
| Login Information              |                                                                                                    |                                                                                                    |
| Password retrieval instruction | ons: Players can have login information emailed to them from the                                                                                                    |                                                                                                    |
| Forgot Password page avail     | able from the player login area, or you can overwrite their                                                                                                    |                                                                                                    |
| responsible parties. It is not | necessary to contact support for password retrieval.                                                                                                    |                                                                                                    |
| Bomombor to optor the com      | is persuard into both the Dessuard and Confirm Dessuard                                                                                                    |                                                                                                    |
| boxes when changing the pa     | assword.                                                                                                    |                                                                                                    |
| Username                       | nile58629                                                                                                    |                                                                                                    |
| Password                       |                                                                                                    |                                                                                                    |
| Confirm Password               |                                                                                                    |                                                                                                    |
| Date Created                   | 01/09/2018 06:26:29                                                                                                    |                                                                                                    |
| Last Updated                   | 01/09/2018 06:26:29                                                                                                    |                                                                                                    |
|                                | Update Login Information                                                                                                    |                                                                                                    |
|                                |                                                                                                    |                                                                                                    |
|                                | ~                                                                                                    |                                                                                                    |
|                                | Powered                                                                                                    |                                                                                                    |
|                                |                                                                                                    |                                                                                                    |
|                                | $\mathbf{v}$                                                                                                    | Contact Privacy Statement                                                                                       |
|                                |                                                                                                    | ©2018 GotSoccer UK Ltd                                                                                          |
|                                |                                                                                                    |                                                                                                    |
|                                |                                                                                                    |                                                                                                    |
|                                |                                                                                                    |                                                                                                    |
|                                |                                                                                                    |                                                                                                    |
|                                |                                                                                                    |                                                                                                    |
|                                |                                                                                                    |                                                                                                    |
|                                |                                                                                                    |                                                                                                    |
|                                |                                                                                                    |                                                                                                    |
|                                |                                                                                                    |                                                                                                    |
|                                |                                                                                                    |                                                                                                    |
|                                |                                                                                                    |                                                                                                    |
|                                |                                                                                                    |                                                                                                    |
|                                |                                                                                                    |                                                                                                    |
|                                |                                                                                                    |                                                                                                    |
| 60 You (1998)                  | INVESTIGATION OF THE DESCRIPTION OF THE DESCRIPTION | A CONTRACTOR & VALUE AND                                                                                        |
| NACED STORES                   |                                                                                                    |                                                                                                    |
| SHOWING SUITE                  |                                                                                                    | CANADA SAN SAN DI VILLANDA DI VILLANDA DI VILLANDA DI VILLANDA DI VILLANDA DI VILLANDA DI VILLANDA DI VILLANDA  |
|                                |                                                                                                    |                                                                                                    |
| TO BELLAR HE HAD               |                                                                                                    | The second second second second second second second second second second second second second second second se |

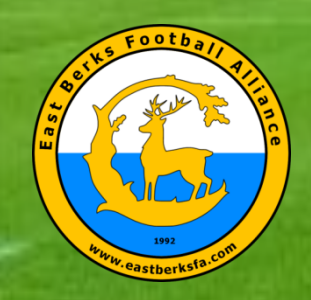

**TheFA** 

## EBFA (Players) – Tabs – Documents

| Apps R https://rarbg.to/threa | 🙆 GotFootball.co.uk   D 🛛 🧭 vesteda.com 🌓 Trendsetting Awards 🧐 OV-chipkaart - My O                                                                                                    |                                                                                                    |
|-------------------------------|----------------------------------------------------------------------------------------------------|----------------------------------------------------------------------------------------------------|
| GotFootb                      | GotFootball.co.uk >>> Teams                                                                                                    | Organization: eastberkshire<br>Master Account<br>1.Open Support Tickets                                                                                                    |
| Verview Team Profile Manager  | Coach Team List Player History Account Assistance College Recruiting Event Attendance Account Info Documents Emergency Info                                                                                                    |                                                                                                    |
| Player - Ian Nile             | Image: Secure Document Upload       Full Name         Uploaded Documents From Player       Description       Uploaded         Description       Uploaded       Status       Gender         Passport       01/09/2018 06:32:27       Encrypted       Download       Delete         Upload Document       Upload Document       Upload Document                                                                                                    | me lan Nile<br>First M Last<br>Male<br>I Birth 15/06/2006                                                                                                    |
|                               | Powered GotSoccer                                                                                                    | Contact Privacy Statement                                                                                                    |
|                               |                                                                                                    | ©2018 GotSoccer UK Ltd                                                                                                    |
|                               |                                                                                                    |                                                                                                    |
|                               |                                                                                                    |                                                                                                    |
|                               |                                                                                                    |                                                                                                    |
|                               | CONTRACTOR TO DEPARTMENT OF CONTRACTOR OF CONTRACTOR OF CONT | A CONTRACTOR OF A CONTRACTOR OF A CONTRACT OF A CONTRACT O |

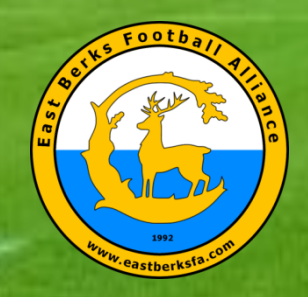

## EBFA (Team Player List) – Not Yet Verified & No PGAF (X)

| GotFootball.co.uk   Direct × GotFootball.co.uk   Team: ×                                                                                                    | θ - 🗆 Χ                                                                         |
|----------------------------------------------------------------------------------------------------|---------------------------------------------------------------------------------|
| ← → C  Secure https://www.gotfootball.co.uk/asp/teams/roster.asp?EventID=3273                                                                                                    | ☆ 🗾 🖻 🚺 💩 🔅                                                                     |
| 👯 Apps R https://rarbg.to/three 🙆 GotFootball.co.uk   D 🦿 vesteda.com 🗋 Trendsetting Awards 🧐 OV-chipkaart - My O                                                                                                    |                                                                                 |
| GotFootball GotFootball.co.uk )) Teams Send                                                                                                    | Organization: eastberkshire Log Out<br>Master Account<br>1 Open Support Tickets |
| Coed U18 FC Bracknell Test - Team Player Lists                                                                                                    |                                                                                 |
| View by Event: East Berks Football Alliance 2018/19 (01/09/2018)                                                                                                    | Team List Change History No history to display.                                 |
| Registration Submitted 01/09/2018 Accepted No ID#s Default Docs Team List Payment / Status »                                                                                                    | Upcoming Schedule/Game Cards<br>Your team schedule is not currently available.  |
| Current Active Team List         None Selected. Use Player List.           Full Team Player List         Players highlighted in orange are not attending this event and may not be added to the official team list. This information can be modified from within the team or player account.           Players highlighted in orange are not attending this event and may not be added to the official team list. This information can be modified from within the team or player account. |                                                                                 |
| Photo L.Name F.Name ID# Jrsy# Gender DOB County Updated Last Reg. Login Forms                                                                                                    |                                                                                 |
| Nile lan Boys 15/06/2006 Berkshire 01/09/2018 N/A Ok X                                                                                                    |                                                                                 |

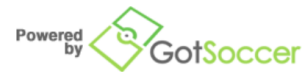

Contact Privacy Statement ©2018 GotSoccer UK Ltd

**The FA** 

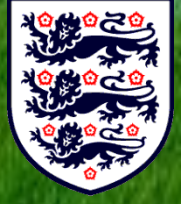

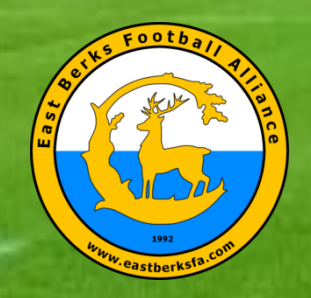

The F/

#### **EBFA** (Send Parent/Guardian Agreement Email Request)

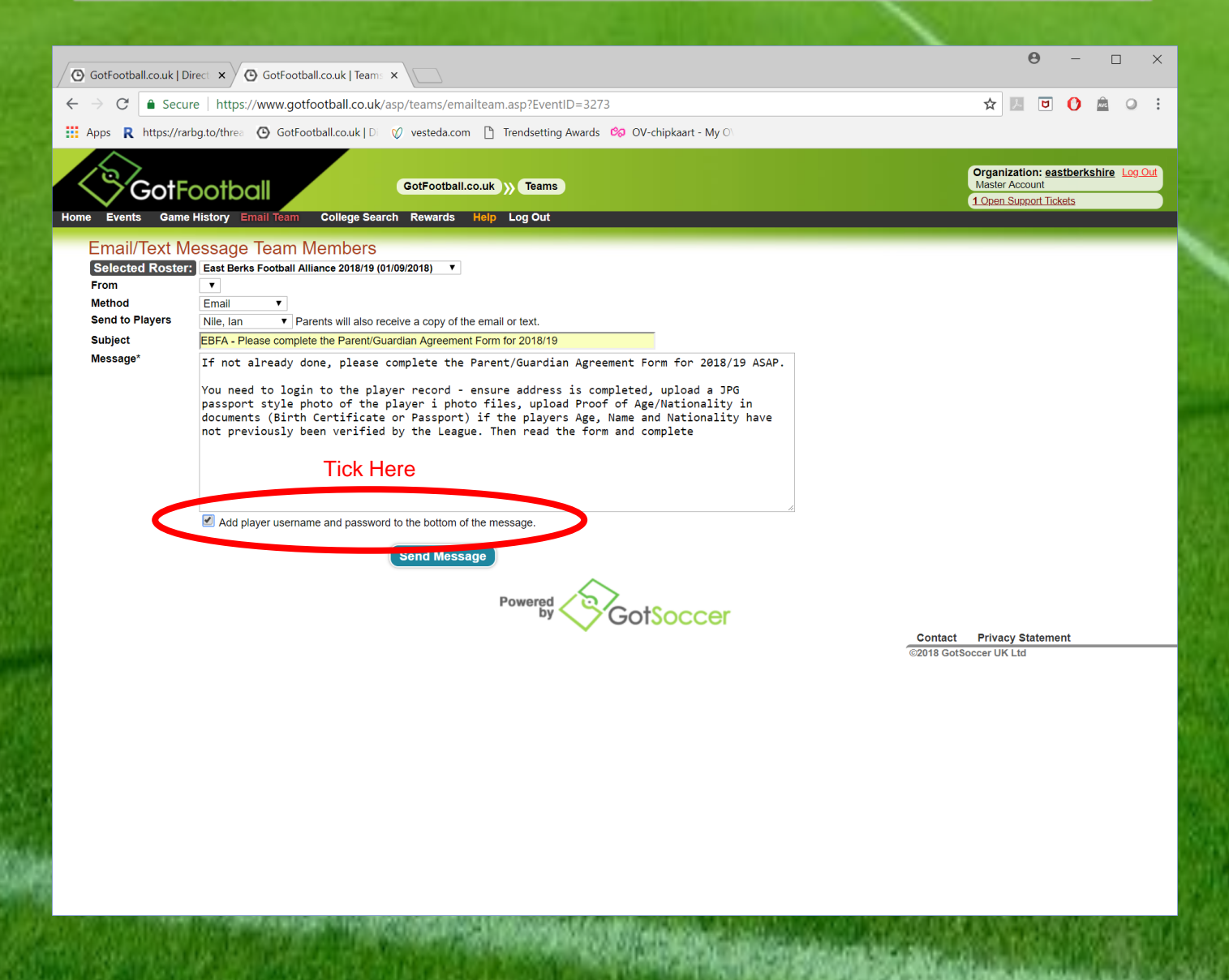

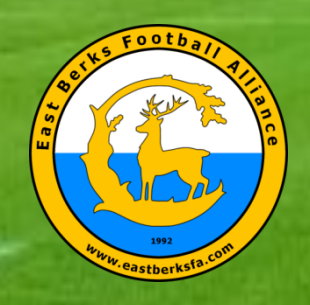

#### **EBFA** (League Proceess Player Registration)

- Address Completed
- New Player Photo Added (Passport Style No Watermarks)
- Check Legal Names Against POA (Yellow PadLock).
- Check Nationality Born in England against POA
- PGAF Completed
- Then Player Registered and PDF of EBFA Player Registration Card sent to Lisa to Print

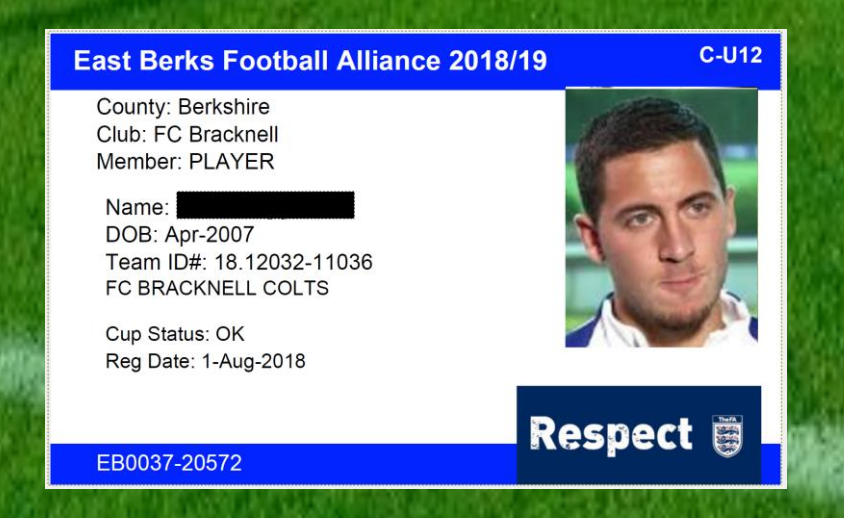

TheFA

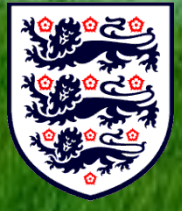

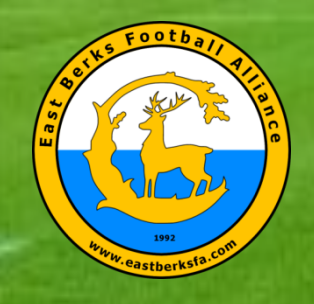

TheFA

#### EBFA (Problem(s) Shown in Jersey Column)

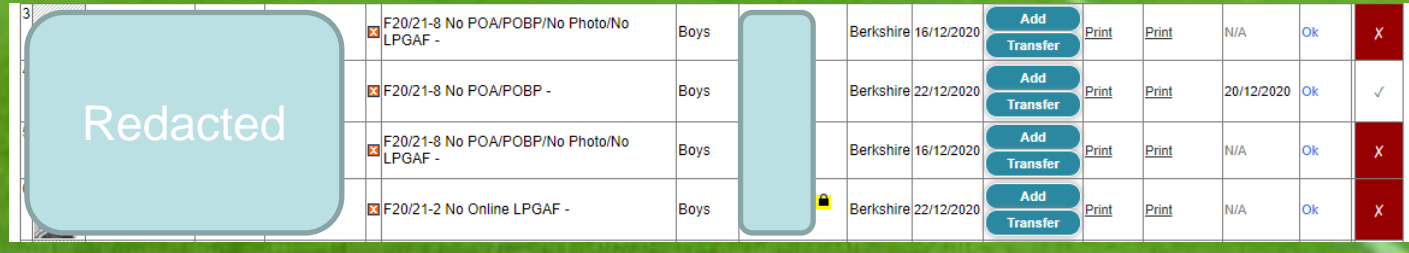

- Problems are :
  - F22/23-1 Int Clearance Required (PP-FRA) -
  - F22/23-2 No OnLine LPGAF -
  - F22/23-6 Player too Old for this Age Group -
  - F22/23-6 Max Squad Size is Y Players -
  - F22/23-6 Already Reg to Teamname UXX -
  - F22/23-7 No Full Address -
  - F22/23-8 No Photo & No POA/POBP (Proof of Age) (Proof of Birthplace) -
  - F22/23-9 Cannot Read POA (Image Quality)
  - F22/23-9 No Passport Style ID Photo
    - F22/23-9 POA (Proof of Age) NOT for this player
  - F22-23-9 No WGS FAN# (USClub ID #) -

• Etc.

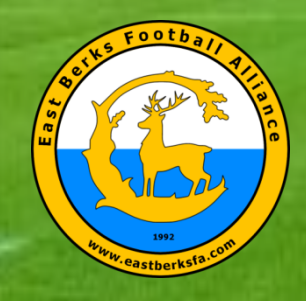

## EBFA (Fixtures)

| GotFootball<br>Home Events Game History Email Team                                                                           | GotFootball.co.uk )))<br>Help Log Out                                            | Teams                                                                                        |            |                 |                              |             |             | Organ<br>Maste | nization:<br>er Accoun  | <u>eastberk</u> t | shire <u>Log Out</u> |
|----------------------------------------------------------------------------------------------------|----------------------------------------------------------------------------------|----------------------------------------------------------------------------------------------|------------|-----------------|------------------------------|-------------|-------------|----------------|-------------------------|-------------------|----------------------|
| Team - Coed U7 Berks Elite<br>GotSoccer TeamID # 262776                                                                      | e FC Diamonds                                                                    | <ul> <li>■ <u>Update Team Age and Mor</u></li> <li>■ <u>View Public Team Page</u></li> </ul> | <u>e</u>   | Z <u>View/F</u> | rint Team C                  | Contacts Sh | <u>ieet</u> |                | 😬 <u>Team</u>           | Fundrais          | ing                  |
| Get the most out of your account                                                                                             | Event Registration History<br>Items 1 - 3 of 3                                   |                                                                                              | Tura       | 64-4            | Amplied                      |             | Details     |                | <b>P</b> <sup>2</sup> 4 |                   |                      |
| Click Here to access the roster page.<br>Account Merge Tool is Now Available!<br>Click Here to get started.                  | East Berks Football Alliance 2020<br>U9 and U10<br>01/01/2021 - 02/05/2021       | 0/21 (Jan to May-21) U7, U8,                                                                 | League     | Accepted        | <u>Applied</u><br>19/11/2020 | Yes         |             | Default        | <u>View</u>             | <u>Reques</u> t   | Request              |
| Your Club                                                                                                    | East Berks Football Alliance 2020<br>03/10/2020 - 01/05/2021                     | 0/21 Trophy Events                                                                           | Tournament | Accepted        | 24/09/2020                   | Yes         | No <u>E</u> | Default        |                         | Request           | Request              |
| Berks Elite<br>FC (Berkshire)                                                                                                | East Berks Football Alliance 2020<br>01/09/2020 - 02/05/2021<br>Items 1 - 3 of 3 | 0/21                                                                                         | League     | Accepted        | 28/04/2020                   | Yes         | No <u>F</u> | rozen (8)      | VIEW                    | <u>Request</u>    | <u>Request</u>       |
| League Scheduling Tasks East Berks Football Alliance 2020/21                                                                 |                                                                                  |                                                                                              |            |                 |                              |             |             |                |                         |                   |                      |
| (Jan to May-21) U7, U8, U9 and U10<br>01/01/2021-02/05/2021<br>East Berks Football Alliance 2020/21<br>01/09/2020-02/05/2021 |                                                                                  |                                                                                              |            |                 |                              |             |             |                |                         |                   |                      |
|                                                                                                    |                                                                                  |                                                                                              |            |                 |                              |             |             |                |                         |                   |                      |
|                                                                                                    | P                                                                                | owered GotSoc                                                                                | cer        |                 |                              |             |             |                |                         |                   |                      |

Contact Privacy Statement

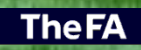

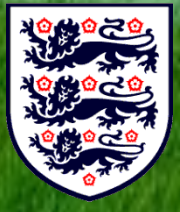

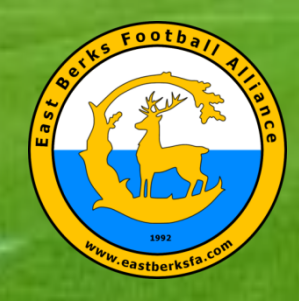

# EBFA (Team/Game Sheet)

| GotFo                                                                                                    | otball               | GotFootball.co.uk >>> Teams                      |                  |               |       | Organization: eastberkshire Log<br>Master Account |
|----------------------------------------------------------------------------------------------------|----------------------|--------------------------------------------------|------------------|---------------|-------|---------------------------------------------------|
| ome Events Game His                                                                                                    | tory Email Tear      | n Help Log Out                                   |                  |               |       |                                                   |
| y Events Search Events                                                                                                    |                      |                                                  |                  |               |       |                                                   |
| Team Hotels R                                                                                                    | ooming Sales         | Application Status Fixtures Requests Misconduct  | Guests Support & | Feedback Docu | ments |                                                   |
| East Borks Eo                                                                                                    | othall Alliar        | ace 2020/21 ( Jan to May-21) UZ_U8_U9            | and [110         |               |       |                                                   |
| 01/01/2021-02/05/2021                                                                                                    |                      | 100 2020/21 (ball to May-21) 07, 00, 00          |                  |               |       |                                                   |
| Coed U7 BERKS E                                                                                                    | LITE FC DIAM         | ONDS (Berkshire)                                 | <u> </u>         |               |       |                                                   |
| To view & manage the                                                                                                    | roster shown or      | your game cards, click here: View Event Roster » |                  |               |       |                                                   |
| T I eam <sub>ile your hom</sub>                                                                                                    | ne games, click h    | ere: Home Game Scheduling »                      |                  |               |       |                                                   |
| 5011001 pame numbe                                                                                                    | r to download a prin | table game card.                                 |                  |               |       |                                                   |
| a <u>Ref. Version</u>                                                                                                    | 09/01/2021           | A BERKS ELITE FC DIAMONDS (Berkshire)            |                  | Unassigned    | Chat  | Input Scores & Match Details                      |
| ₩ <u>#1404</u>                                                                                                    | 16/01/2021           | H BERKS ELITE FC DIAMONDS (Berkshire)            |                  | Unassigned    | Chat  | Input Scores & Match Details                      |
| MRet. Version                                                                                                    |                      | A WHITEGROVE & WARFIELD FC COBRAS (Berkshire)    |                  |               |       |                                                   |
| a <u>#1406</u><br>a <u>Ref. Version</u>                                                                                                    | 23/01/2021           | A BERKS ELITE FC DIAMONDS (Berkshire)            |                  | Unassigned    | Chat  | Input Scores & Match Details                      |
| <b>≊<u>#1412</u></b>                                                                                                    | 30/01/2021           | H BERKS ELITE FC DIAMONDS (Berkshire)            |                  | Inassigned    | Chat  | Input Scores & Match Details                      |
| a <u>Ref. Version</u>                                                                                                    | 3010112021           | A HEARTS OF TEDDLOTHIAN DYNAMOS (Middlesex)      |                  | onadoigned    | Cinat | input scores di materi beans                      |
| ■ <u>#1418</u> ■Ref. Version                                                                                                    | <u>06/02/2021</u>    | H ASCOT UNITED ROYALS (Berkshire)                |                  | Unassigned    | Chat  | Input Scores & Match Details                      |
| a#1425                                                                                                    |                      | H BERKS ELITE FC DIAMONDS (Berkshire)            |                  |               |       |                                                   |
| Ref. Version                                                                                                    | 20/02/2021           | A SHRIDGE PARK PARK (Berkshire)                  |                  | Unassigned    | Chat  | Input Scores & Match Details                      |
| ₩ <u>#1429</u>                                                                                                    | 27/02/2021           | H BERKS ELITE FC DIAMONDS (Berkshire)            |                  | Unassigned    | Chat  | Input Scores & Match Details                      |
| WIREL Version                                                                                                    |                      | A BRACKNELL CAVALIERS SAINTS (Berkshire)         |                  |               |       |                                                   |
| Marchart Marchart Mar | 06/03/2021           | A BERKS ELITE FC DIAMONDS (Berkshire)            |                  | Unassigned    | Chat  | Input Scores & Match Details                      |
| <b>≊<u>#1439</u></b>                                                                                                    | 13/03/2021           | H BERKS ELITE FC DIAMONDS (Berkshire)            |                  | Inassigned    | Chat  | Input Scores & Match Details                      |
| MRef. Version                                                                                                    | 15/05/2021           | A ARBORFIELD ACES (Berkshire)                    |                  | onaddignea    | Cilat | input Scores & Match Details                      |

Powered GotSoccer

Contact Privacy Statement ©2020 GotSoccer UK Ltd

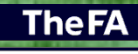

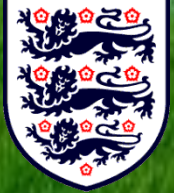

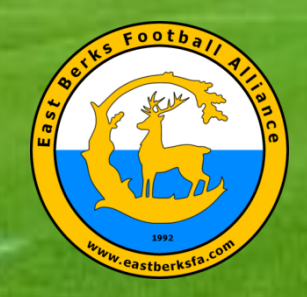

|                                  | Event ID: 4393                     | PIN: 3245 Suspensions in                                    | dicated with red line        |                                |
|----------------------------------|------------------------------------|-------------------------------------------------------------|------------------------------|--------------------------------|
| ield:                            |                                    | Date: 09/01/                                                | 2021 Time:                   |                                |
| oed U7 S2-Sec B / Section        |                                    | Game #: 135                                                 | 18                           | 6                              |
| LAUREL PARK HURRICANES (BERSTITE | Score                              | BERKS ELITE PC DIAMO                                        | NDS (Benshire)               | Score                          |
|                                  |                                    | Manager Toby Pulgaerver                                     |                              |                                |
|                                  |                                    |                                                             |                              |                                |
|                                  |                                    | ID # Nar                                                    | ne                           | V Dank Frank Had               |
|                                  |                                    |                                                             |                              | Card Card                      |
| $\bigcirc$                       |                                    |                                                             |                              |                                |
| Ť,                               |                                    |                                                             |                              |                                |
|                                  |                                    |                                                             |                              |                                |
| Ă                                |                                    | $\square$                                                   |                              |                                |
|                                  |                                    |                                                             |                              |                                |
|                                  |                                    |                                                             |                              |                                |
| <u> </u>                         |                                    | m.                                                          |                              |                                |
| $\mathbf{\Psi}$                  |                                    |                                                             |                              |                                |
| $\sim$                           |                                    |                                                             |                              |                                |
|                                  |                                    |                                                             |                              |                                |
|                                  |                                    |                                                             |                              |                                |
|                                  |                                    | Γ Ω Γ                                                       |                              |                                |
|                                  |                                    |                                                             |                              |                                |
|                                  |                                    |                                                             |                              |                                |
|                                  |                                    |                                                             |                              |                                |
|                                  |                                    |                                                             |                              |                                |
|                                  |                                    |                                                             |                              |                                |
|                                  |                                    |                                                             |                              |                                |
|                                  |                                    |                                                             |                              |                                |
|                                  |                                    |                                                             |                              |                                |
| ome Official Signature           | Referee                            | Away Official Signature                                     |                              | Referee                        |
|                                  | Mark 0/100                         |                                                             |                              | Mark 0/100                     |
|                                  |                                    |                                                             |                              |                                |
| By signing this report           | you agree all items reported are v | 1 die                                                       | By signing the report you ap | pee al borns reported are usit |
|                                  |                                    |                                                             |                              |                                |
|                                  |                                    | fer-                                                        |                              |                                |
| erer be                          |                                    | bignature                                                   |                              |                                |
|                                  |                                    |                                                             | 2021518 - 25%                |                                |
| dditional Notes:                 |                                    | EBFA Match Official (Refere                                 | e) Report -                  |                                |
|                                  |                                    | https://forms.gle/PTEAkL8e7<br>Report (TM&RR) - https://for | ms.gle/PMCHD6kpc5C           | MNKKP6 Both teams              |
|                                  |                                    | MUST report score ONLY or                                   | GotFootball by 7pm of        | day of match. Both             |
|                                  |                                    | teams MUST TM&RR on Ge                                      | cole Forms by 10nm or        | Monday after match             |

|                                    | East Berks Foo                                         | tball Allia                                                    | nce 2020/21 (Jan to Ma                                                                                                    | iy-2                                                                                                    |
|------------------------------------|--------------------------------------------------------|----------------------------------------------------------------|----------------------------------------------------------------------------------------------------|----------------------------------------------------------------------------------------------------|
|                                    | Phone-In Scores:<br>Event ID: 4393 P                   | IN: 3245                                                       | Card Generated: 28/12/2020<br>Reprint Game<br>Suspensions indicated with re                                                                                                    | et lines                                                                                                    |
| Elaber -                           |                                                        |                                                                | Dete: 00/01/2021                                                                                                    | Time                                                                                                    |
| Cond U7 S2-Sec B / Section         |                                                        |                                                                | Game #: 1398                                                                                                    | Time.                                                                                                    |
| LAUREL PARK HURRICANES (Berkshire) | Score:                                                 | A BERKS                                                        | ELITE FC DIAMONDS (Berk                                                                                                    | shire) Score:                                                                                                    |
|                                    |                                                        | Coach                                                          | Tamsir Mboob                                                                                                    |                                                                                                    |
|                                    |                                                        | Manager                                                        | Toby Puigserver                                                                                                    |                                                                                                    |
|                                    |                                                        |                                                                |                                                                                                    |                                                                                                    |
|                                    |                                                        | ID I                                                           | # Name                                                                                                    | Coale Patton Red                                                                                                    |
|                                    |                                                        | 1                                                              |                                                                                                    |                                                                                                    |
| Pol                                | rei ee                                                 |                                                                | Redacted                                                                                                    |                                                                                                    |
| Iome Official Signature            | Referee<br>Mark 0/100                                  | Away Offic                                                     | ial Signature                                                                                                    | Referee<br>Mark 0/100                                                                                                    |
| By similar this report years       |                                                        |                                                                | Du signing this                                                                                                    | man and a state of theme second and worked                                                                                          |
| Referee                            |                                                        | Signature                                                      |                                                                                                    |                                                                                                    |
| dditional Notes:                   |                                                        | EBFA M<br>https://f<br>Report<br>MUST i<br>teams I<br>Shirt nu | Match Official (Referee) Report -<br>orms.gle/PTEAkL8e7QHntnvb7 E<br>(TM&RR) - https://forms.gle/PMCI<br>eport score ONLY on GolFootbal<br>MUST TM&RR on Google Forms I<br>mbers, score must be on the team | BFA Team Match & Respect<br>HD5kpc5CMNkKP6 Both teams<br>by Tpm on day of match. Both<br>yy 10pm on Monday after match.<br>n sheet! |
| GotFootball                        | East Berks Foo<br>Phone-In Scores:<br>Event ID: 4393 P | tball Allia                                                    | nce 2020/21 (Jan to Ma<br>Addition                                                                                                    | I <b>y-2</b><br>Inal notes on reverse:                                                                                              |

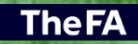

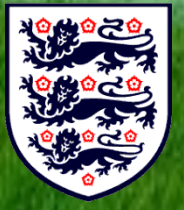

## EBFA (The Team/Game Sheet 2 Types) – Referee & Yours

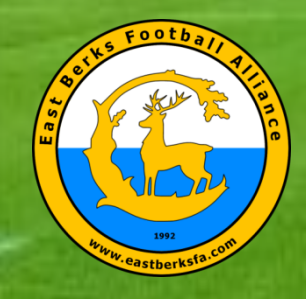

#### EBFA (Opposition Conact Details and Chat)

| ~               | GotFoc                                 | otball 🖌          | GotFootball.co.uk )) Teams                                                          |         |                |       | Organization: eastberkshire Log          | <u>Out</u> |
|-----------------|----------------------------------------|-------------------|-------------------------------------------------------------------------------------|---------|----------------|-------|------------------------------------------|------------|
| Home E          | vents Game Hist                        | orv Email Team    | Help Log Out                                                                        |         |                |       | Master Account                           |            |
| My Events       | Search Events                          |                   |                                                                                     |         |                |       |                                          |            |
| Ţ               | eam Hotels Ro                          | oming Sales       | Application Status Fixtures Requests Misconduct Guests Su                           | pport & | Feedback Docur | nents |                                          |            |
| Ea<br>01/0      | ast Berks Foc                          | otball Allian     | ce 2020/21 (Jan to May-21) U7, U8, U9 and U1(                                       | 0       |                |       |                                          |            |
| To              | view & manage the                      | roster shown on   | your game cards, click here: View Event Roster »                                    |         |                |       |                                          |            |
| To              | schedule your home                     | e games, click he | Home Game Scheduling »                                                              |         |                | Chat  |                                          |            |
| 2<br>2<br>2     | 1398<br><u>a Ref. Version</u>          | 09/01/2021        | H LAUREL PARK HURRICANES (Berkshire)                                                |         | Unassignec.    | Chat  | Inpu <sup>r</sup> Scores & Match Details |            |
| 郡 <u>#</u><br>코 | 1 <b>404</b><br>Ref. Version           | <u>16/01/2021</u> | H BERKS ELITE FC DIAMONDS (Berkshire) A WHITEGROVE & WARFIELD FC COBRAS (Berkshire) |         | Unassigned     | Chat  | Input Scores & Match Details             |            |
| च् <u>य</u> #   | * <b>1406</b><br>* <u>Ref. Version</u> | <u>23/01/2021</u> | H FC BRACKNELL BLUES (Berkshire) A BERKS ELITE FC DIAMONDS (Berkshire)              |         | Unassigned     | Chat  | Input Scores & Match Details             |            |
| च <u>#</u>      | t <mark>1412</mark><br>Ref. Version    | <u>30/01/2021</u> | H BERKS ELITE FC DIAMONDS (Berkshire) A HEARTS OF TEDDLOTHIAN DYNAMOS (Middlesex)   |         | Unassigned     | Chat  | Input Scores & Match Details             |            |
| च <u>्</u> रा   | * <b>1418</b><br>* <u>Ref. Version</u> | <u>06/02/2021</u> | H ASCOT UNITED ROYALS (Berkshire) A BERKS ELITE FC DIAMONDS (Berkshire)             |         | Unassigned     | Chat  | Input Scores & Match Details             |            |
| ચ <u>#</u><br>ચ | 1 <b>425</b><br>1 <u>Ref. Version</u>  | <u>20/02/2021</u> | H BERKS ELITE FC DIAMONDS (Berkshire)<br>A ASHRIDGE PARK PARK (Berkshire)           |         | Unassigned     | Chat  | Input Scores & Match Details             |            |
| ষ <u>#</u>      | t <b>1429</b><br>a <u>Ref. Version</u> | 27/02/2021        | H BERKS ELITE FC DIAMONDS (Berkshire) A BRACKNELL CAVALIERS SAINTS (Berkshire)      |         | Unassigned     | Chat  | Input Scores & Match Details             |            |
| অ <u>#</u>      | 1 <b>434</b><br>1 <u>Ref. Version</u>  | <u>06/03/2021</u> | H FINCHAMPSTEAD ROCKETS (Berkshire) BERKS ELITE FC DIAMONDS (Berkshire)             |         | Unassigned     | Chat  | Input Scores & Match Details             |            |
| অ <u>#</u>      | 1 <b>439</b><br>1 <u>Ref. Version</u>  | <u>13/03/2021</u> | H BERKS ELITE FC DIAMONDS (Berkshire) A ARBORFIELD ACES (Berkshire)                 |         | Unassigned     | Chat  | Input Scores & Match Details             |            |

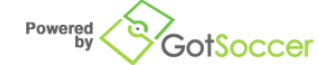

Contact Privacy Statement ©2020 GotSoccer UK Ltd

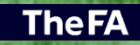

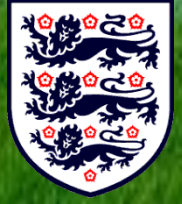

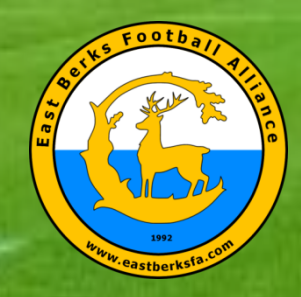

#### **EBFA** (Opposition Contact Details –Name, Mobile and Email

#### and Chat Dialog Via Team Interface)

|          |                                                                         |                                         |                          | Send Messag            |
|----------|-------------------------------------------------------------------------|-----------------------------------------|--------------------------|------------------------|
| Team C   | Chat: Game # 1398                                                       |                                         |                          |                        |
| Event    | East Berks Football Alliance 2020/21 (Jan to May-21) U7, U8, U9 and U10 | H LAUREL PARK<br>HURRICANES (Berkshire) | Date 09/01/2021<br>Start | Game 40<br>Length minu |
| Division | Coed U7 S2-Sec B Section (Set 1)                                        | DIAMONDS (Berkshire)                    | Time                     | Field                  |
| Team Co  | ach                                                                     |                                         |                          |                        |
| Team Ma  | anager                                                                  |                                         |                          |                        |
|          |                                                                         |                                         |                          |                        |
| No Mes   | sages to Display                                                        |                                         |                          |                        |
|          |                                                                         |                                         |                          |                        |

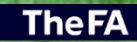

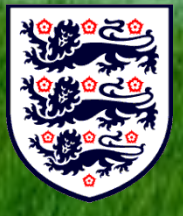

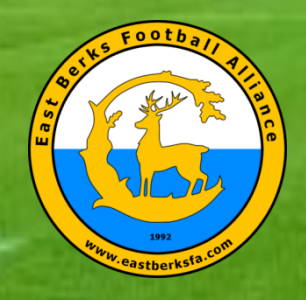

## EBFA (Input Score Only)

| GotFootball                                                | GotFootball.co.uk \\ Teams                                                             | Organ                                        | ization: eastberkshire Log Out |
|------------------------------------------------------------|----------------------------------------------------------------------------------------|----------------------------------------------|--------------------------------|
| Home Events Game History Email Tean                        | n Help Log Out                                                                         | Master                                       | rAccount                       |
| My Events Search Events                                    |                                                                                        |                                              |                                |
| Team Hotels Rooming Sales                                  | Application Status Fixtures Requests Misconduct Guests Su                              | upport & Feedback Documents                  |                                |
| 01/01/2021-02/05/2021                                      | 100 2020/21 (ball to May-21) 07; 00; 03 and 01                                         |                                              |                                |
| Coed U7 BERKS ELITE FC DIAMO                               | DNDS (Berkshire)                                                                       | Input Secre                                  |                                |
| To view & manage the roster shown on                       | your game cards, click here: View Event Roster »                                       | & Match                                      |                                |
| To schedule your home games, click h                       | are: Home Game Scheduling »                                                            | Data                                         |                                |
| Click on the game number to download a print               | table game card.                                                                       |                                              |                                |
| ™ <u>#1398</u><br><u>№ Ref. Version</u> <u>09/01/2021</u>  | A BERKS ELITE FC DIAMONDS (Berkshire)                                                  | Unassigned Chat Input Scores & Match Details |                                |
| ಷ <u>#1404</u><br>≋ <u>Ref. Version</u> <u>16/01/2021</u>  | H BERKS ELITE FC DIAMONDS (Berkshire)<br>A WHITEGROVE & WARFIELD FC COBRAS (Berkshire) | Unassigned Chat Input Scores & Match Details | )                              |
| 动# <b>1406</b><br>动 <u>Ref. Version</u> 2 <u>3/01/2021</u> | H FC BRACKNELL BLUES (Berkshire) BERKS ELITE FC DIAMONDS (Berkshire)                   | Unassigned Chat Input Scores & Match Details | )                              |
| a <u>#1412</u><br><u>aRef. Version</u> <u>30/01/2021</u>   | H BERKS ELITE FC DIAMONDS (Berkshire) HEARTS OF TEDDLOTHIAN DYNAMOS (Middlesex)        | Unassigned Chat Input Scores & Match Details | )                              |
| ™ <u>#1418</u><br>™ <u>Ref. Version</u> 06/02/2021         | H ASCOT UNITED ROYALS (Berkshire) BERKS ELITE FC DIAMONDS (Berkshire)                  | Unassigned Chat Input Scores & Match Details | )                              |
| ≊ <u>#1425</u><br>≊ <u>Ref. Version</u> 20/02/2021         | H BERKS ELITE FC DIAMONDS (Berkshire) ASHRIDGE PARK PARK (Berkshire)                   | Unassigned Chat Input Scores & Match Details | )                              |
| ™ <u>#1429</u><br>™ <u>Ref. Version</u> 27/02/2021         | H BERKS ELITE FC DIAMONDS (Berkshire) BRACKNELL CAVALIERS SAINTS (Berkshire)           | Unassigned Chat Input Scores & Match Details | )                              |
| ≌ <u>#1434</u><br>≊ <u>Ref. Version</u> 06/03/2021         | H FINCHAMPSTEAD ROCKETS (Berkshire) BERKS ELITE FC DIAMONDS (Berkshire)                | Unassigned Chat Input Scores & Match Details | )                              |
| ™ <u>#1439</u><br>™ <u>Ref. Version</u><br>13/03/2021      | H BERKS ELITE FC DIAMONDS (Berkshire) ARBORFIELD ACES (Berkshire)                      | Unassigned Chat Input Scores & Match Details |                                |

Powered GotSoccer

Contact Privacy Statement ©2020 GotSoccer UK Ltd

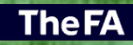

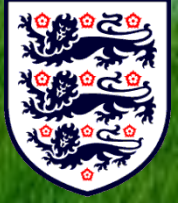

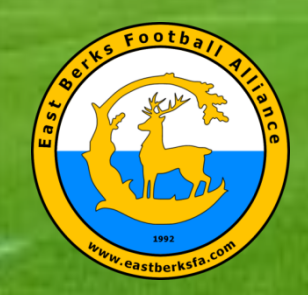

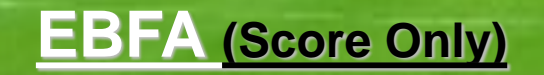

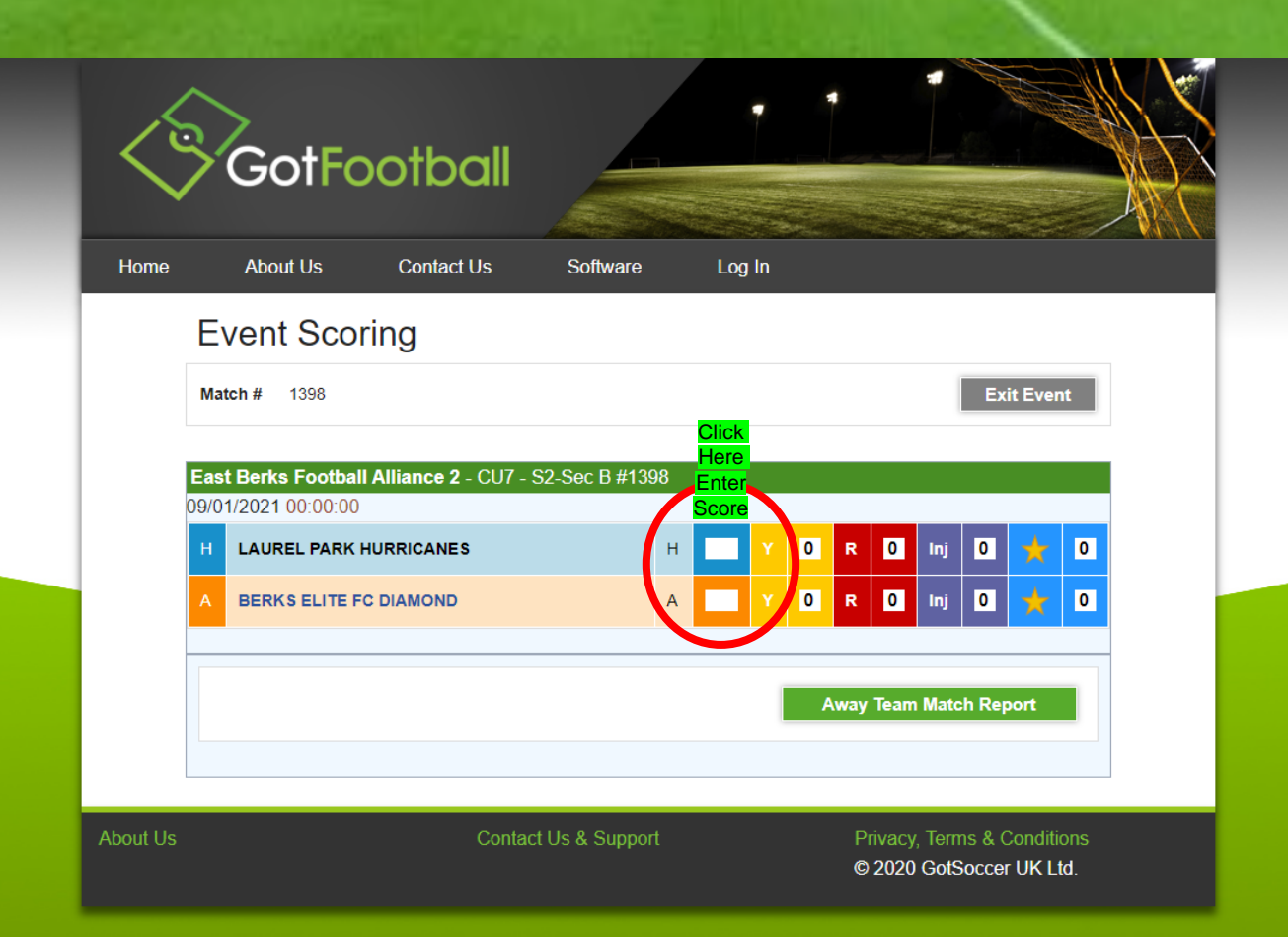

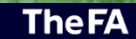

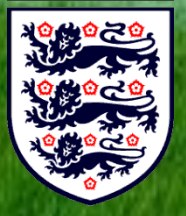

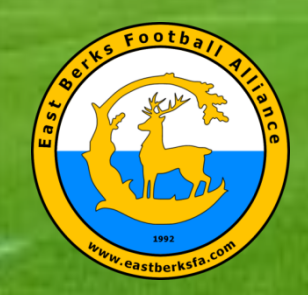

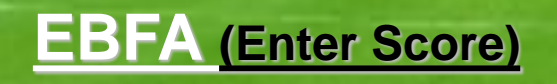

| <        | GotF                                                   | ootball                                        |                |        | 1                  |                              |                                  |   |
|----------|--------------------------------------------------------|------------------------------------------------|----------------|--------|--------------------|------------------------------|----------------------------------|---|
| Home     | About Us                                               | Contact Us                                     | Software       | Log Ir |                    |                              |                                  |   |
|          | Event Sco                                              | oring                                          |                |        |                    |                              |                                  |   |
|          | Match # 1398                                           |                                                |                |        |                    |                              | Exit Event                       | 1 |
| E        | East Berks Footb<br>9/01/2021 00:00:0<br>A BERKS ELITE | Dall Alliance 2 - CU7 - S<br>DO<br>EFC DIAMOND | 62-Sec B #1398 | A      | ( <mark>0</mark> R | D Inj                        | 0 🛧 0                            |   |
|          |                                                        | Final Scores Home                              |                | Away   |                    | Save                         |                                  |   |
|          | Back                                                   |                                                |                |        |                    |                              |                                  |   |
|          |                                                        |                                                |                |        | Away               | y Team Matc                  | h Report                         |   |
|          |                                                        |                                                |                |        |                    |                              |                                  |   |
| About Us |                                                        | Contac                                         | t Us & Support |        | F                  | Privacy, Term<br>© 2020 GotS | is & Conditions<br>occer UK Ltd. |   |

**The FA** 

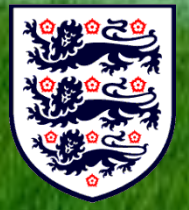

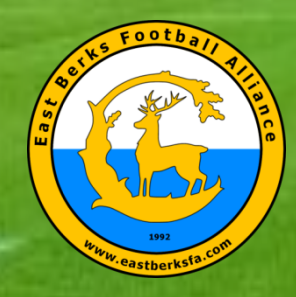

#### Your Details and Match Details)

EBFA Team Match & Respect Report TM&RR V3.01-Wk21 (30-May to 06-Jun-21)

This form is used for the 2020/21 for Team Managers, Team Coaches, Team Contact or Club Official to submit a Team Match/Respect Report (TM&RR) to the East Berks Football Alliance for all schedule EBFA Matches - Played to Result, Abandoned or Not Played "Reoutied"

Email \*

iannile@hotmail.com

TEAM SHEET UPLOAD - For "Played to Result" and "Abandoned" matches please Upload your team sheet in PDF or JPG format - file naming (UXX-#MatchNo-Your Team Name ) i.e. "U15-#I324-EBFA FC Avoyals"... UXX is U07 to U18, #MatchNo is # number on the team sheet, Your Team Name lets us know which team sent the form... the Upload Link is provided below and in the Confirmation Message of this Form, which is displayed after you have submitted this form.

Team Sheet Upload Link - https://driveuploader.com/upload/z4ujAnKWgy/

GDPR & Data Protection: We the East Berks Football Alliance (EBFA) will take all reasonable care to keep your personal information secure and prevent any unauthorised access or unlawful use of it. We process all personal information in accordance with applicable EU/UK data protection legislation. We will use your personal information to register you in the EBFA and will hold your personal information on the EBFA Admin database. GDPR & Duar Protection Statement

|   | Reporter Name *                              |   |              |
|---|----------------------------------------------|---|--------------|
|   | lan Nile                                     |   |              |
|   |                                              |   |              |
| ŝ | Your Club *                                  |   |              |
| l | AFC Aldermaston                              | - |              |
|   |                                              |   |              |
|   | Age Group *<br>Select Age Group of your team |   |              |
| ł | U09 -                                        |   |              |
|   | Next                                         |   | Page 1 of 32 |

#### EBFA Team Match & Respect Report TM&RR V3.01-Wk21 (30-May to 06-Jun-21)

\*Required

#### U09s

U09 Fixtures \*

05-Jun-21-#00288-(U09 S4-Sec Group 02)-AFC Aldermaston v Spencers Wood Hav

U09 Team Reporter Represent Which Team? (As shown in above Fixture List) \*

O Hometeam

Awayteam

U09 Team Reporter Position \*

EBFA MC Official

U09 Fixture Found In List \*

Yes
 No

Back

Next

Page 4 of 32

TheFA

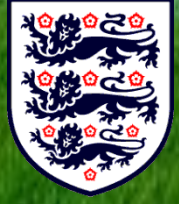

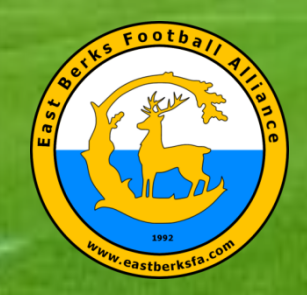

#### Match Played To Result- Score and QFA Details)

| Match Status                                                    | Qualified First Aider                                                                                                    |
|-----------------------------------------------------------------|----------------------------------------------------------------------------------------------------|
| Status of Match *                                               | QFA who is present at Match or Venue (Home or Away Team)                                                                                                    |
| Match Not Played     Match Abandoned     Match Played to Result | Qualified First Alder * <ul> <li>QFA Present with EBFA Reg Number</li> <li>QFA Present with No EBFA Reg Number</li> </ul>                                                                                                    |
| Back Next Page 15 of 32                                         | O QFA NOT present                                                                                                    |
|                                                                 | Back Next Page 20 of 32                                                                                                    |
| Match Result                                                    | Qualified First Aider (Mith EPEA Peo Number)                                                                                                    |
| Hometeam Score (Full-Time Score) *                              | Oublified First Aider Name*                                                                                                    |
| 5                                                               | lan Nile                                                                                                    |
| Awayteam Score (Full-Time Score) *                              | Qualified First Aider EBFA No (i.e. QFA2021-000001) *                                                                                                    |
|                                                                 | QFA2021-000001                                                                                                    |
| If Trophy Event @ Knockout stage were Penalties Required *      | Back Next Page 21 of 32                                                                                                    |
| N/A Not a Trophy Event Match     Yes                            | and the second of the second second sec |
| O No                                                            |                                                                                                    |
| Back Next Page 18 of 32                                         |                                                                                                    |

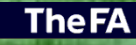

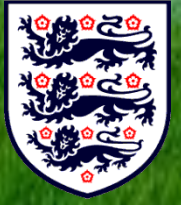

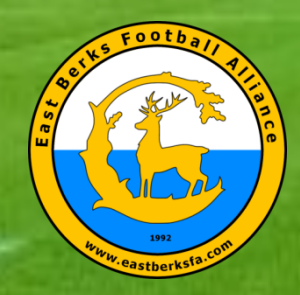

#### Match Played To Result - Referee/Marks & Respect Marks)

| Referee Details                                                                                                    | Respect Marks                                                                                   |
|----------------------------------------------------------------------------------------------------|-------------------------------------------------------------------------------------------------|
| Referee *                                                                                                    | Did You Perform the Respect Handshake Before Match ? *                                          |
| Referee with EBFA Reg Number                                                                                                    | (e) Yes                                                                                         |
| Referee with NO EBFA Reg Number                                                                                                    | ○ No                                                                                            |
|                                                                                                    | COVID-19 - Respect Handshake Not Allowed                                                        |
| Back Next Page 23 of 32                                                                                                    |                                                                                                 |
| 这些社会和这些主要的能够就用能把主义的证                                                                                                    | Was there a Respect Line/Barrier ? *                                                            |
| Referee (With EBFA Reg Number)                                                                                                    | () Yes                                                                                          |
| Referee Name (First and Surname) *                                                                                                    | ○ No                                                                                            |
|                                                                                                    |                                                                                                 |
| John Smith                                                                                                    | Respect Marks - Opposition Players (1-100) *                                                    |
|                                                                                                    | 92                                                                                              |
| Referee EBFA Reg No (i.e. EB20-REF-LLL-RY-0001) *                                                                                                    |                                                                                                 |
| EB20-REF-L06-RY-9999                                                                                                    | 17714                                                                                           |
|                                                                                                    | Respect Marks - Opposition Manager/Coaches (1-100) *                                            |
| Back Next Page 24 of 32                                                                                                    | 95                                                                                              |
| AND A CONTRACT OF A CONTRACT OF |                                                                                                 |
| Referee Performance Marks                                                                                                    | Respect Marks - Opposition Supporters (1-100) *                                                 |
| Referee Performance Mark (1-100) - Below 50 - Please complete comments box                                                                                                    | 90                                                                                              |
|                                                                                                    |                                                                                                 |
| 95                                                                                                    | Respect Marks Comments (Required if marked below 30)?                                           |
|                                                                                                    | Add a comment if any of the 3 Respect Marks categories (above) are individually marked below 30 |
| Comments on Why Referee Performance Marks Are Below 50                                                                                                    | Great sporting and respectful match                                                             |
| Referee was in total control of the match                                                                                                    | Back Next Dage 27 of 32                                                                         |
|                                                                                                    |                                                                                                 |
| Back Next Page 26 of 32                                                                                                    |                                                                                                 |

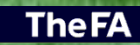

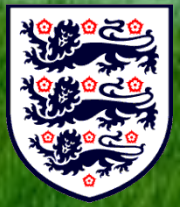

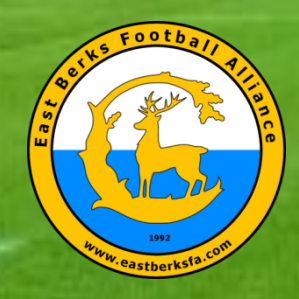

#### Match Played To Result - Match Procedures)

| Match Procedures                                                                                                    |               | Did the Match kick off o  | n time? *        |               |
|----------------------------------------------------------------------------------------------------|---------------|---------------------------|------------------|---------------|
| Did You Receive a GotFootball Game Sheet From Opposition? *                                                                    | 1.531         | Yes                       |                  |               |
| O COVID-19 EBFA Guidance - Yes - By Email                                                                                      | 100           | O No                      |                  |               |
| Yes - Under League 2020/21 Rules and Regulations @ Match                                                                       | 28 C          |                           |                  |               |
| ○ No                                                                                                    | 100           | If kick off was delayed w | vhy?             |               |
| O Other:                                                                                                    | a designed    | Vour answer               |                  |               |
|                                                                                                    | 6.50          |                           |                  |               |
| Did You Provide the Referee with a GotFootball Game Sheet (inclusive of Jersey Numbers)? $^{\star}$                            |               | Kick-Off Time? *          |                  |               |
| O COVID-19 EBFA Guidance - Yes - By Email                                                                                      | 1145          | Time                      |                  |               |
| Yes - Under League 2020/21 Rules and Regulations @ Match                                                                       | K.0 S         | 09:15                     |                  |               |
| No - Explain why Not in Comments                                                                                               | Stille        |                           |                  |               |
|                                                                                                    | 6-19 M        | Were there Corner Flags   | s & Goal Nets? * |               |
| Did you exchange Player Registration Cards in accordance with Appendix C Procedure? *                                          | 2345          |                           | Yes              | No            |
| COVID-19 - Yes under EBFA COVID-19 Guidance                                                                                    |               | Corner Flags?             | ٥                | 0             |
| Yes - Under League 2020/21 Rules and Regulations                                                                               | 2.52          | Goal Nets                 | ۲                | 0             |
| No - Explain why Not in Comments                                                                                               |               |                           |                  |               |
| Opposition had No Player Registration Cards (missing cards form completed)                                                     | <b>191</b> 36 |                           |                  |               |
|                                                                                                    | 10000         | Were Goals and Nets Se    | cured? *         |               |
| Did the Referee get Paid? *                                                                                                    |               | Yes - Our Team perform    | med a check      |               |
| All Referees Should be Paid before the Match by the Home Team and Away Team reimburse the Home<br>Team 50% of the Referee Fees |               | O No                      |                  |               |
| O COVID-19 - Yes under EBFA COVID-19 Guidance                                                                                  | 1234          |                           |                  |               |
| Yes - Before Match (Cash)                                                                                                    |               | Match Procedures Com      | ments?           |               |
| 🔘 Yes - After Match (Cash)                                                                                                    | 10. L         | No Commonto               |                  |               |
| O No - Explain why Not in Comments                                                                                             | 27.54         | No comments               |                  |               |
| No - Referee Did Match free of Charge                                                                                          |               | Back Next                 |                  | Page 28 of 32 |

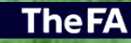

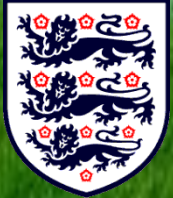

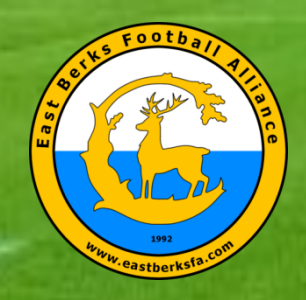

#### **EBFA** (Google Forms – Team Match and Respect Report Match Played To Result – End of Report/Submitted)

| End of Report                                                              |  |
|----------------------------------------------------------------------------|--|
| (Last chance to add comments before you submit the Match Report Form)      |  |
| End of Report Comments                                                     |  |
| No Comment                                                                 |  |
|                                                                            |  |
| A copy of your responses will be emailed to the address that you provided. |  |
| Back Submit Page 32 of 32                                                  |  |
| Never submit passwords through Google Forms.                               |  |

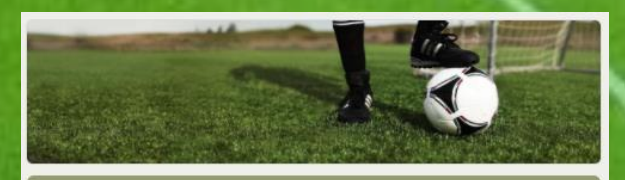

#### EBFA Team Match & Respect Report TM&RR V3.01-Wk21 (30-May to 06-Jun-21)

Thank you for completing this Team Marks & Respect Report

Team Sheet Upload - File Name = yyyy-mm-dd\_UXX\_Match#\_YourTeamName

Team Sheet Upload Link - https://driveuploader.com/upload/z4ujAnKWgy/

Ian Nile - EBFA Chair EBFA is a FA Charter Standard League and affiliated to Berks & Bucks County FA - W-B&B0209 (2020-2021)

Edit your response Submit another response

This content is neither created nor endorsed by Google. Report Abuse - Terms of Service - Privacy Policy

Google Forms

Google send you an email with a copy of your submission

**The FA** 

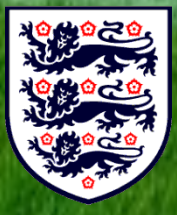

(Please retain this email for an queries relating to proof of submission)

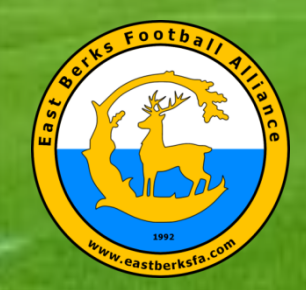

#### EBFA (Google Drive – Complete Team Sheet Upload)

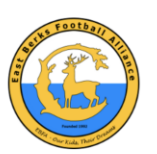

(Please Enter Name as UXX Match# [ie U13 2456]) EBFA Team Sheet Upload

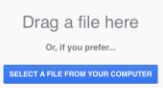

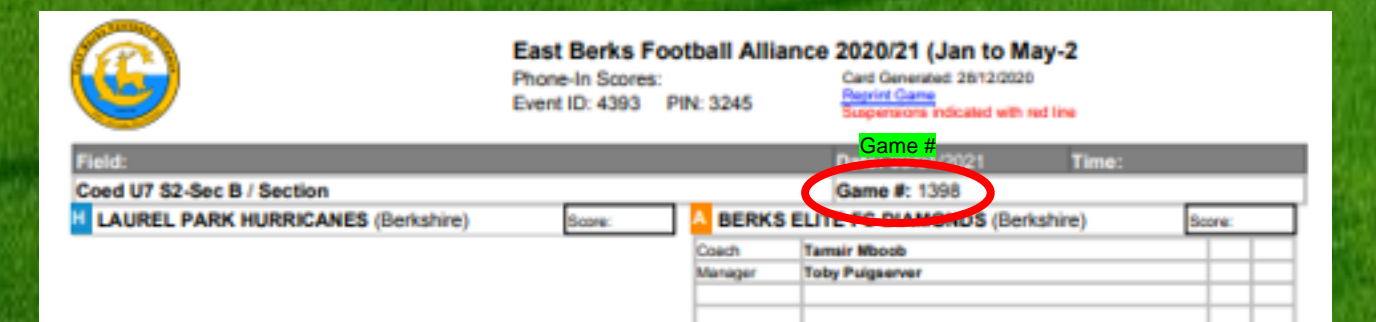

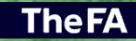

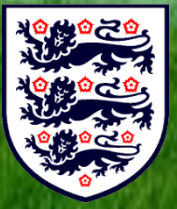

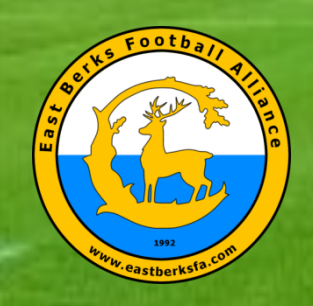

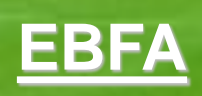

#### Questions

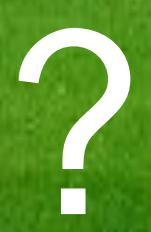

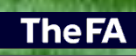

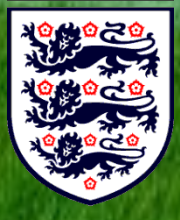